| C <sup>OR</sup><br>ACIDA | Actean  | citta<br>Siletter | Assada:           | Suit .   | La II<br>Budaat | Castificati |                         | © <sup>®</sup><br>Concrete | Consolidat | Contact  | © <sup>®</sup><br>Contain |
|--------------------------|---------|-------------------|-------------------|----------|-----------------|-------------|-------------------------|----------------------------|------------|----------|---------------------------|
|                          | CRM     | Dettor            | DicSans           | Cistile  | Exthenee        | neuronce    | E.                      |                            | Lastaer    | Lanal    | Lains                     |
| - Maria                  | Medical | Merchant          | O <sup>O</sup> MU | Qhiesta  | A States        | Lentel      | Personnel               | Physicals                  | Estal      | Ensuerte | Purchase                  |
| entre .                  | Rstall  | e i de la castera | Bervicts          | HE Serve | staa            | Siz.Adm     | Contraction Contraction |                            |            |          |                           |

Slide notes: When we have installed a new Business Datamart and wish to set up the new Medical Business, we start in the Set Up module. We should ensure that we are in the correct Datamart, because we will be deleting any current set up and data in this Datamart when we proceed with the set up.

| E IE  | 5 Client | v8.30 : My   | IES     |          |               |         |          |           |                  |              |               |            |          |
|-------|----------|--------------|---------|----------|---------------|---------|----------|-----------|------------------|--------------|---------------|------------|----------|
| Help  | Infolab  | Cornections  | Logon   | Logoff   | Companion     | Wizard  | How do 1 | DataMarts | Business Nodules | Action Focus | Option Select |            |          |
|       |          |              |         |          |               |         |          |           |                  |              |               |            |          |
|       |          |              |         |          |               |         |          |           |                  |              |               |            |          |
|       |          |              |         |          |               |         |          |           |                  |              |               |            |          |
|       |          |              |         |          |               |         |          |           |                  |              |               |            |          |
|       |          |              |         |          |               |         |          |           |                  |              |               |            |          |
|       |          |              |         |          |               |         |          |           |                  |              |               |            |          |
|       |          |              |         |          |               |         |          |           |                  |              |               |            |          |
|       |          |              |         |          |               |         |          |           |                  |              |               |            |          |
|       |          |              |         |          |               |         |          |           |                  |              |               |            |          |
|       |          |              |         |          |               |         |          |           |                  |              |               |            |          |
|       |          |              |         |          |               |         |          |           |                  |              |               |            |          |
|       |          |              |         |          |               |         |          |           |                  |              |               |            |          |
|       |          |              |         |          |               |         |          |           |                  |              |               |            |          |
|       |          |              |         |          |               |         |          |           |                  |              |               |            |          |
|       |          |              |         |          |               |         |          |           |                  |              |               |            |          |
|       |          |              |         |          |               |         |          |           |                  |              |               |            |          |
|       |          |              |         |          |               |         |          |           |                  |              |               |            |          |
|       |          |              |         |          |               |         |          |           |                  |              |               |            |          |
|       |          |              |         |          |               |         |          |           |                  |              |               |            |          |
|       |          |              |         |          |               |         |          |           |                  |              |               |            |          |
|       |          |              |         |          |               |         |          |           |                  |              |               |            |          |
|       |          |              |         |          |               |         |          |           |                  |              |               |            |          |
|       |          |              |         |          |               |         |          |           |                  |              |               |            |          |
| Sessi | on Infer | Tim [ @ Trai | ning -l | lesbusir | lesst ] is us | ing les |          |           |                  |              |               | <br>       | _        |
| ø     | Setup    |              |         | E        | Application   | Witzard |          | Ъ         | System Setup     |              | 63.           | 3011.02022 | 12:33:02 |
|       |          |              |         |          |               |         |          |           |                  |              |               |            |          |

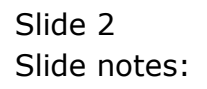

| E IES Client v8.3 | 0 : My IES                               |                                  |                     |                    |   |             |             |
|-------------------|------------------------------------------|----------------------------------|---------------------|--------------------|---|-------------|-------------|
| Help Subnik Quik  | Runctions Commands                       |                                  |                     |                    |   |             |             |
| ()                | 9                                        |                                  | <u>(</u> )          |                    |   |             | (2) (X) (X) |
|                   | IES Busine                               | ess Setup Wizar                  | d                   | -                  |   |             |             |
|                   | Set up functions an<br>for new implement | d data upload options<br>ations, | Knowledg            |                    | - |             |             |
|                   |                                          |                                  |                     |                    |   | -           |             |
|                   | Primary Setup                            |                                  |                     | Data Take On       |   |             |             |
|                   | Blatt Primary Set Us                     | 45742                            | ies                 | Take Dr. Burt Bead | 2 | Steel and   |             |
|                   |                                          |                                  | Wootorfiles Trike   | 02 General Ledger  |   | Copen James |             |
|                   | Inherit Structures                       |                                  | Balacces Tinle City | 02 General Ledger  | 2 | Steen .     |             |
| 4                 | eam from another Set Up                  | 15 <sup>-42</sup>                |                     |                    |   |             |             |
|                   | GL Chart Wizard                          |                                  |                     |                    |   |             |             |
|                   | COA Generation                           | AL-C                             |                     |                    |   |             |             |
| 101               |                                          |                                  |                     |                    |   |             |             |
|                   |                                          |                                  |                     |                    |   |             |             |
|                   |                                          |                                  |                     |                    |   |             |             |

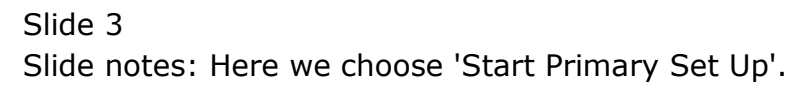

|                                                                                |                                                                                                    |                                                | 10      |
|--------------------------------------------------------------------------------|----------------------------------------------------------------------------------------------------|------------------------------------------------|---------|
| Selecties Ds                                                                   | ing -                                                                                                    |                                                |         |
| Secury Dieck                                                                   |                                                                                                    |                                                | 1       |
| Set up for                                                                     |                                                                                                    | Hand                                           |         |
| for new in<br>delete any existing<br>understand while y<br>going to beford 8 y | where the cell up of a new Company and Business Dialanet. Since<br>data in Ris Datamat, it is important to confirm and solution/edge th<br>so are doing. In the aniwrit that this Datamat custority contains Bus<br>to confinue. | the action will<br>of you<br>mate diala. If in |         |
| To pain this recus<br>following security of                                    | a check and confirm that you with to proceed with this process, pla<br>ode when pamphatil 2618.                                                                                                    | row rpd he                                     |         |
|                                                                                |                                                                                                    |                                                |         |
| Primary S                                                                      |                                                                                                    |                                                |         |
| Elad.Pom                                                                       |                                                                                                    |                                                |         |
| -                                                                              | Michteffen Toke 02 Gene                                                                                                    | ral Ledger 💌                                   | ana ana |
| Inherit Structures                                                             | Beloces The ON 02 Gene                                                                                                    | ral Ledger 💽                                   | Green   |
| eam from another Set Us                                                        | ÷                                                                                                    |                                                |         |
|                                                                                |                                                                                                    |                                                |         |
| GL Chart Wizard                                                                |                                                                                                    |                                                |         |
| COA Generation                                                                 | :                                                                                                    |                                                |         |

Slide notes: We note the security code, which we will have to input correctly otherwise the set up will not continue. This is a safety precaution, because once we input the security code, then any and all existing data in this Datamart will be deleted and initialised for a new Company. As such, we want to be sure we are not in the wrong Datamart and potentially deleting live data.

| IES D                  | 🖉 Selection Dialog                                                                                                    |                                                                                                    |                                                                                                    |      | 8       |
|------------------------|----------------------------------------------------------------------------------------------------|----------------------------------------------------------------------------------------------------|----------------------------------------------------------------------------------------------------|------|---------|
|                        | Seculty Deck                                                                                                    |                                                                                                    |                                                                                                    |      |         |
| Set up for             |                                                                                                    |                                                                                                    |                                                                                                    | Next | 4       |
| for new ir             | You are about to perform the cell of<br>deleter any exerting data in this Dat<br>understand while you are doing in<br>going to be fort if you continue.<br>To prays this recursts sheek and or | p of a new Company and Business Data<br>sense. It is important to confirm and solid<br>the answritched this Datamet currently o<br>orders that you with to proceed with the | anant Since the action rell<br>novledge that you<br>contains Business data it in<br>process, please input the |      |         |
| Primary S<br>Blad.Frim |                                                                                                    | 11.400 til                                                                                                    |                                                                                                    |      | -13     |
|                        |                                                                                                    | Modorfies Tike                                                                                                    | 02 General Ledger                                                                                             | -    | CDAD 1  |
| Inherit Str            | actures                                                                                                    | Belabors Time On                                                                                                    | 02 General Ledger                                                                                             | 2    | Steen . |
| earn from anoth        | arsatus JEa                                                                                                    |                                                                                                    |                                                                                                    |      |         |
| GL Chart V             | Nizard                                                                                                    |                                                                                                    |                                                                                                    |      |         |
|                        |                                                                                                    |                                                                                                    |                                                                                                    |      |         |

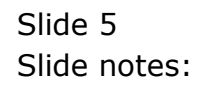

| THE Client vo. 30 : My IES                                 |                                                                                                    |             |
|------------------------------------------------------------|----------------------------------------------------------------------------------------------------|-------------|
| Help Subnik Quit Functions Commands                        |                                                                                                    |             |
| - 0 Q                                                      | and the second second sec | (s) (2) (x) |
| IES Business                                               | Setup Wizard                                                                                                    |             |
| Set up functions and da<br>for new implementation          | ta upload options Koostiedos Bales                                                                                                    |             |
|                                                            | BS Churgt                                                                                                    |             |
| Primary Setup<br>Elait Primary Setup<br>Inherit Structures | and you are current upplication is called System Setup. and the process called System Setup. The process level is 1.]                                                                                                    |             |
| Learn form another Set Lie<br>GL Chart Witzard             | 2                                                                                                    |             |
| COADMERSION J                                              |                                                                                                    |             |
| -                                                          |                                                                                                    |             |

Slide notes: The system now gives us a clear indication of which Datamart we are working in.

| E 125 Count of . M . My 85<br>100 Same Out Putting | Second .                                       |                                                                                                    |         | 1.12 E              |
|----------------------------------------------------|------------------------------------------------|----------------------------------------------------------------------------------------------------|---------|---------------------|
| $\sim 0 - \alpha$                                  |                                                | 👽 🛈 😮 🗉                                                                                                    | 0       | (s) (r) (x)         |
| IES                                                | Business Set                                   | up Wizard                                                                                                    | -115-22 |                     |
| Set up<br>for nev                                  | functions and data uploa<br>w implementations, | nd options Extended Base                                                                                           | Re      |                     |
|                                                    |                                                | IES Client                                                                                                    |         |                     |
| Primar                                             | y Satup                                        | Time,<br>yeau are more in the Transing [2010.050e051] datament,<br>the current application is called System Setup, |         |                     |
| Blatte                                             | nmay Sal Us                                    | and you are currently using a process called System Setup .<br>[The process level + 1.]                            |         |                     |
| Inherit                                            | Structures                                     |                                                                                                    |         | 7557<br>0000 - 1570 |
| Learn from e                                       | nother Set Us                                  |                                                                                                    |         |                     |
| GL Chi                                             | art Wizard                                     |                                                                                                    |         |                     |
| 22                                                 | Deneration of the                              |                                                                                                    |         |                     |
| 100                                                |                                                |                                                                                                    |         |                     |
| 6                                                  |                                                |                                                                                                    |         |                     |

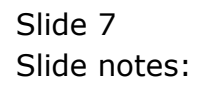

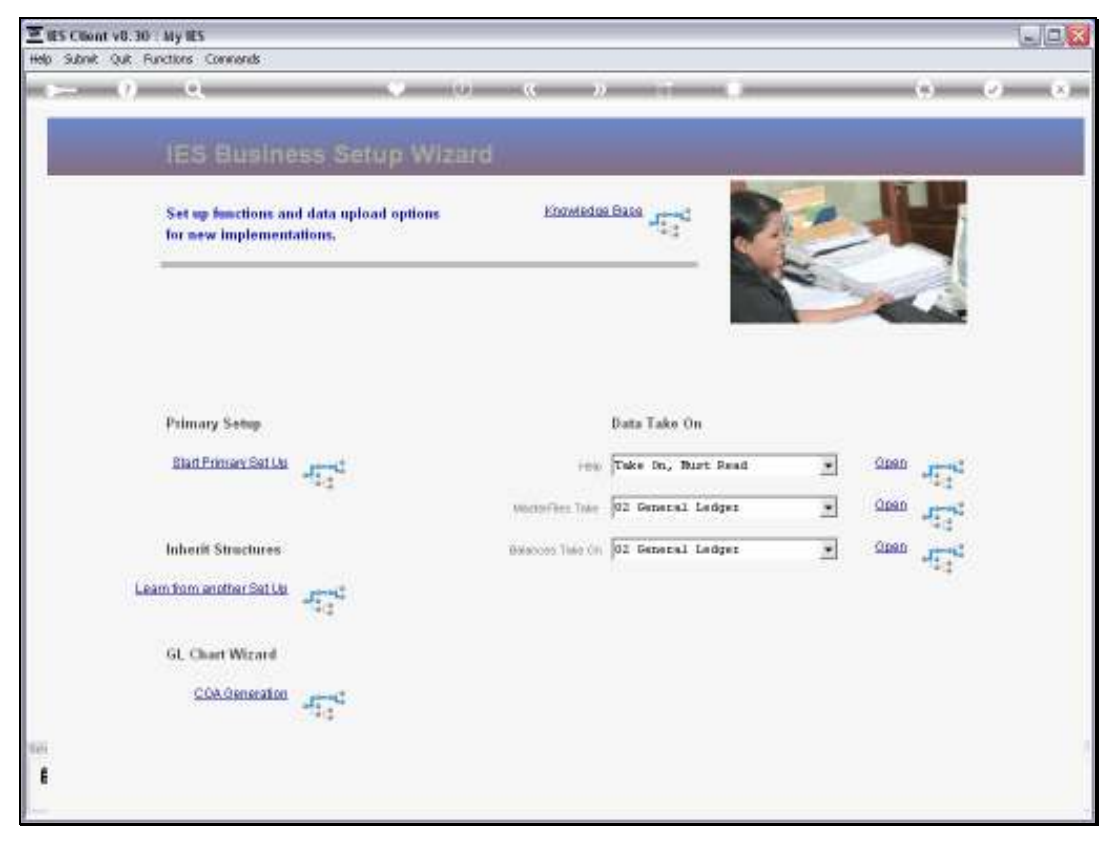

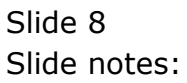

| Help Subnit Quit Runchins Connends                                                 | 0 0 N                |
|------------------------------------------------------------------------------------|----------------------|
|                                                                                    | (i) ( <i>v</i> ) (x) |
|                                                                                    |                      |
| IES Business Setup Wizard                                                          |                      |
| Set up functions and data upload options Examination Base for new implementations, |                      |
|                                                                                    |                      |
| Primary Setup Data Take On                                                         |                      |
| Blad Pinner Sellin                                                                 | -TT-C                |
| Machariter Take 02 General Ledger . Q080                                           | 15.25                |
| Inherit Structures Bissions line (m. 102 General Ledger 👱 S200                     | 45.4                 |
| Learn from another Set Lts Jagard                                                  |                      |
| GL Chart Wizard                                                                    |                      |
| COA.Generation                                                                     |                      |
| ter.                                                                               |                      |
| •                                                                                  |                      |

Slide notes: And then calls for the security code. In the event that we are in the wrong Datamart and wish to abort, we can choose 'cancel'. To proceed, we input the security code.

| E US Client v8.30   | My IES                                   |                                  |                  |                                                                                                    |   |          | UP C            |
|---------------------|------------------------------------------|----------------------------------|------------------|----------------------------------------------------------------------------------------------------|---|----------|-----------------|
| Help Subnik Quik Fu | nctions Commands                         |                                  |                  |                                                                                                    |   |          |                 |
| 100                 |                                          |                                  |                  | And in case of the local division of the local division of the loc |   | (*)      | 2 January 1 Jan |
|                     | IES Busine                               | ss Setup Wizard                  | 4)               |                                                                                                    |   |          |                 |
|                     | Set up functions an<br>for new implement | d data upload options<br>ations, | Knowledg         | 10110 IT                                                                                                    | 1 | -        |                 |
|                     |                                          |                                  |                  |                                                                                                    |   |          | •               |
|                     | Primary Setup                            |                                  |                  | Data Tako On                                                                                                    |   |          |                 |
|                     | Blad Primary Set Us                      | -11-12<br>-12-12                 | ieu              | Take Dn., Must Read                                                                                                    | Z | Spen Hit | 6               |
|                     |                                          |                                  | Vocarifies Title | 02 General Ladger                                                                                                    | 2 | Coon J   | S.              |
|                     | Inherit Structures                       |                                  | Balabors Tale Ch | 02 General Ladger                                                                                                    | 2 | CLEAD    | 0               |
| Lea                 | m from another Set Up                    | -574                             |                  |                                                                                                    |   |          |                 |
|                     | GL Chart Wizard                          |                                  |                  |                                                                                                    |   |          |                 |
|                     | COA Generation                           | 47-90<br>10                      |                  |                                                                                                    |   |          |                 |
| 141                 |                                          |                                  |                  |                                                                                                    |   |          |                 |
| ŧ                   |                                          |                                  |                  |                                                                                                    |   |          |                 |
|                     |                                          |                                  |                  |                                                                                                    |   |          | 7               |

Slide 10 Slide notes:

| ES Client v8.30 : My IES     |                                                                        |       |                                  |
|------------------------------|------------------------------------------------------------------------|-------|----------------------------------|
|                              | 🗢 🕘 🕊 🔉 🗊                                                              | 0     | <ul> <li>×</li> <li>×</li> </ul> |
|                              | DataMart Initialization                                                |       |                                  |
|                              |                                                                        |       |                                  |
|                              |                                                                        |       |                                  |
|                              | End systemic reasoning reacheded data .                                |       |                                  |
| Please wait while the Server |                                                                        |       |                                  |
|                              |                                                                        |       |                                  |
|                              |                                                                        |       |                                  |
|                              |                                                                        |       |                                  |
|                              |                                                                        |       |                                  |
|                              |                                                                        |       |                                  |
|                              | It initialisation does not start automatically, then pieces cick START | Start |                                  |
| E                            |                                                                        |       |                                  |
| L                            |                                                                        |       | -                                |

Slide notes: The system then removes existing data in this Datamart and prepares it for a new Company set up.

| ES Client v8.30 : My IES                         |                                                                           |       |
|--------------------------------------------------|---------------------------------------------------------------------------|-------|
| - 9 Q                                            | • 0 « » t                                                                 | 6 V 8 |
|                                                  | DataMart Initialization                                                   |       |
|                                                  |                                                                           |       |
|                                                  |                                                                           |       |
|                                                  |                                                                           |       |
| Please wait while the Server processes this task |                                                                           |       |
|                                                  |                                                                           |       |
|                                                  |                                                                           |       |
|                                                  |                                                                           |       |
|                                                  |                                                                           |       |
|                                                  |                                                                           |       |
| Sei                                              | If inflatisation does not start automatically,<br>then please click START | Start |
| £                                                |                                                                           |       |

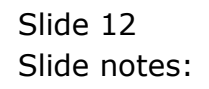

| g a                                   |                                                                                                  | (U) • (C) »                                                                             | and a summer of the                                    |                                           |                                   |
|---------------------------------------|--------------------------------------------------------------------------------------------------|-----------------------------------------------------------------------------------------|--------------------------------------------------------|-------------------------------------------|-----------------------------------|
|                                       | eloction Dialog                                                                                  |                                                                                         |                                                        |                                           | X                                 |
| Selection Selection                   | of implementation type                                                                           |                                                                                         |                                                        |                                           | 1                                 |
| Set up for<br>for new in the<br>celes | ee select an implementation ()<br>for the business spoten you of<br>A "Business Generic": please | pe kroniste avališble kistinov. It is impo<br>en antišna 19. antiš vocueni noti zase ve | dant to choose the correct<br>achitype to oxided, them | 101 Burner<br>131 Agricult<br>161 Wedical | i Generic +<br>en +<br>Practice + |
| Primary S<br>Blad Frim                |                                                                                                  |                                                                                         |                                                        |                                           |                                   |
| 60                                    | -44                                                                                              | 5402 S.                                                                                 | In course before                                       |                                           | 0000                              |
|                                       |                                                                                                  | WOLTHY YEL HWY                                                                          | for central reader                                     | 21                                        | man hills                         |
| Inherit Structur                      | es                                                                                               | Balacces Take On                                                                        | 02 General Ledger                                      | 2                                         | Steel deals                       |
| Learn from enother Set                | TTR ATTR                                                                                         |                                                                                         |                                                        |                                           |                                   |
| GL Chart Wizar                        | a.                                                                                               |                                                                                         |                                                        |                                           |                                   |
| COAGenera                             | ion areas                                                                                        |                                                                                         |                                                        |                                           |                                   |
|                                       |                                                                                                  |                                                                                         |                                                        |                                           |                                   |

Slide notes: The next step is to choose the implementation type. For a Medical Business, we will choose accordingly.

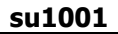

|                                                                    | <u> </u>                          |                                      |                                        |         |                                  |
|--------------------------------------------------------------------|-----------------------------------|--------------------------------------|----------------------------------------|---------|----------------------------------|
| IES B                                                              | Selection Dialog                  |                                      |                                        |         | X                                |
| California (                                                       | Continninglementation type        |                                      |                                        |         |                                  |
| Set up for                                                         | You have released the following   | nplementation type -                 |                                        | Correct | - 14 C                           |
| for new ir                                                         | 161 MEDICAL PRACTICE              |                                      |                                        | Charge  |                                  |
|                                                                    | nel up procedure news             |                                      |                                        |         |                                  |
| Primary S                                                          |                                   |                                      |                                        |         |                                  |
| Primary S<br>Slad Frim                                             |                                   |                                      |                                        |         |                                  |
| Primary S<br>Slad Prim                                             | -12                               | Woodselfers Trive                    | 02 General Ledger                      | -       | 0000 gr-st                       |
| Primary S<br><u>Slatt Prim</u><br>Inherië St                       |                                   | Manager Take                         | 02 General Ledger                      |         | 0000                             |
| Primary S<br><u>Blatt Frim</u><br>Inheritt St                      |                                   | Madas/Res. Take<br>Balacces Take Cri | 02 General Ledger<br>02 General Ledger | 2       | ann Aird<br>ann Aird<br>ann Aird |
| Primary S<br>Blad Frim<br>Inherit St<br>Leam from anot             | nuctures                          | MicroPies Tale<br>Biliscos Tale Un   | 02 General Ledger<br>02 General Ledger | e<br>e  | 0000 451<br>0000 451             |
| Primary S<br>Blatt Frim<br>Inherit Sh<br>Leam from and<br>GL Chart | nuctures<br>ter Set Lie<br>Wizord | Mactor/Res. Take<br>Balacces Take On | 02 General Ledger<br>02 General Ledger | x<br>x  | anen 453<br>aren 453             |

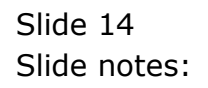

| 1                        |                                                                                                    | • • • • •                                                                                                    |                                                                         |                                       |            |
|--------------------------|----------------------------------------------------------------------------------------------------|----------------------------------------------------------------------------------------------------|-------------------------------------------------------------------------|---------------------------------------|------------|
| 155 6                    | Selection Dialog                                                                                                    |                                                                                                    |                                                                         |                                       | ×          |
| 100 6                    | Instruction cel for Siel up                                                                                                 |                                                                                                    |                                                                         |                                       |            |
| Set up for<br>for new in | Implementation T6T relies on i<br>the default instruction set now<br>prepare for import.<br>If you have the instruction set | en instruction set that must be imported. If y<br>, then please choose "Piert default Be", we<br>ready for import now, please choose "Piese | on want the option to plan<br>intrypu can then sold and<br>byto import* | Ready to ing<br>First dataset<br>Quit |            |
|                          | To continue later, please cho                                                                                               | ose Bull'                                                                                                    |                                                                         |                                       |            |
| Primary S                |                                                                                                    |                                                                                                    |                                                                         |                                       |            |
| Rind Prim                |                                                                                                    |                                                                                                    |                                                                         |                                       |            |
| and                      | -11                                                                                                    | E.4.900-971                                                                                                    | THE STATE                                                               |                                       | -11        |
|                          |                                                                                                    | Modorfies Trive                                                                                                    | 02 General Ledger                                                       | 2                                     | Coan James |
| Inherit Stra             | ctures                                                                                                    | Balacces Tine Cit                                                                                                    | 02 General Ladger                                                       |                                       | Steen -    |
| Learn from anothe        | risatua Jinat                                                                                                    |                                                                                                    |                                                                         |                                       |            |
| GL Chart W               | lizard                                                                                                    |                                                                                                    |                                                                         |                                       |            |
|                          | ineration materian                                                                                                    |                                                                                                    |                                                                         |                                       |            |
| <u>C0A.08</u>            | 1000                                                                                                    |                                                                                                    |                                                                         |                                       |            |

Slide notes: The Medical set up works with an instruction file. On the 1st round, we do not have the instruction file yet and so we choose to have it printed.

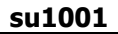

|                                  |                                                                                      | 0 0 0                                                                                                    |                                                                           |                                      |      |
|----------------------------------|--------------------------------------------------------------------------------------|----------------------------------------------------------------------------------------------------|---------------------------------------------------------------------------|--------------------------------------|------|
| Sea                              | oction Dialog                                                                        |                                                                                                    |                                                                           |                                      | ×    |
| Induct                           | tion cel for Siet up                                                                 |                                                                                                    |                                                                           |                                      |      |
| Set up for<br>for new in project | entation 161 relies on an initia<br>suit instruction set nove, then<br>a tor import. | uction set that invest be imported. If y<br>please choose "Print default Be", wh<br>for import now, please choose "Press | or want the coolers to perm<br>infryou can then walk and<br>byto import". | Peak to mp<br>Part default 8<br>Quit | :    |
| Psimary S                        |                                                                                      |                                                                                                    |                                                                           |                                      |      |
| Blad Prim                        |                                                                                      |                                                                                                    |                                                                           |                                      |      |
|                                  |                                                                                      | Mocroiffee Trike                                                                                                    | 02 General Ledger                                                         | 2                                    | 0000 |
| Inherit Structures               | ř.                                                                                   | Balances Time Ch                                                                                                    | 02 General Ledger                                                         |                                      | GRAD |
| Learn from enother Set U         | a 150                                                                                |                                                                                                    |                                                                           |                                      |      |
|                                  |                                                                                      |                                                                                                    |                                                                           |                                      |      |
| GL Chart Wizard                  |                                                                                      |                                                                                                    |                                                                           |                                      |      |
| GL Chart Wizard<br>COA Opposito  | a stad                                                                               |                                                                                                    |                                                                           |                                      |      |

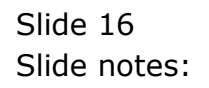

| 0 0                                                                      | 9 (0) <u>6</u>                                                                      | 22 11 11                                                                                                    |                                                                                                    | (*)                                                                                                    |
|--------------------------------------------------------------------------|-------------------------------------------------------------------------------------|----------------------------------------------------------------------------------------------------|----------------------------------------------------------------------------------------------------|----------------------------------------------------------------------------------------------------|
| IES Business Set                                                         | ip Wizard                                                                           |                                                                                                    |                                                                                                    |                                                                                                    |
| Set up functions and data uploa<br>for new implementations,              | d options Examin                                                                    | das Bata 455                                                                                                    | -                                                                                                    |                                                                                                    |
|                                                                          |                                                                                     | 20                                                                                                    |                                                                                                    |                                                                                                    |
|                                                                          |                                                                                     |                                                                                                    |                                                                                                    |                                                                                                    |
| IES Client                                                               |                                                                                     |                                                                                                    |                                                                                                    |                                                                                                    |
| IES Client<br>Plic IESESETUP-101.TXT has been place                      | d on the BRIDGE folder. It should be edite                                          | ul where recensery, then several as 3                                                                                                    | E3858CTU-\$P-161.CSV for 8                                                                                                    | ibedqu er                                                                                                    |
| IES Client<br>Plie IESESETUP-101.ToT has been place                      | d on the BPIDGE folder. It should be edite                                          | id where recensory, then seved as 1                                                                                                    | ETATETICA-161.CEV for th                                                                                                    | e upbed.                                                                                                    |
| IES Client<br>Pla 02002010-101.747 has been place<br>Inheriff Structures | el on the BRIDGE folder. It should be edite<br>CK<br>Discuss Take                   | d where recensery, then neved as I<br>provide the second second secon | CONSETUP-161. COV for H<br>21 CON<br>2 CODA                                                                                                    | 2                                                                                                    |
| It's Client<br>Pix It's Structures<br>Inherit Structures                 | el on the BRIDGE folder. It should be edite<br>CR<br>Delatoos Tale 1                | doders recensery, then neved as T                                                                                                    | conscrup-161.cov for d                                                                                                    | besture<br>- Josefue<br>- Josefue<br>- J |
| Inherit Structures                                                       | el on the BRIDGE folder. It should be edite<br>Cox<br>Description<br>Distances Take | d obers recensery, then noved as I                                                                                                    | Construction and a construction of the definition of the definitio | re upage                                                                                                    |
| Inherit Structures                                                       | el on the BRIDGE folder. It should be edite<br>OK<br>BRIDGE THE                     | d where recensery, then neved as 7                                                                                                    | CONSCILIP-363. COV for H<br><br>                                                                                                    | se uteset                                                                                                    |

Slide notes: The default instruction file is placed on the BRIDGE folder, where we can edit it with our specific requirements for the set up, before saving it with the correct name for subsequent import.

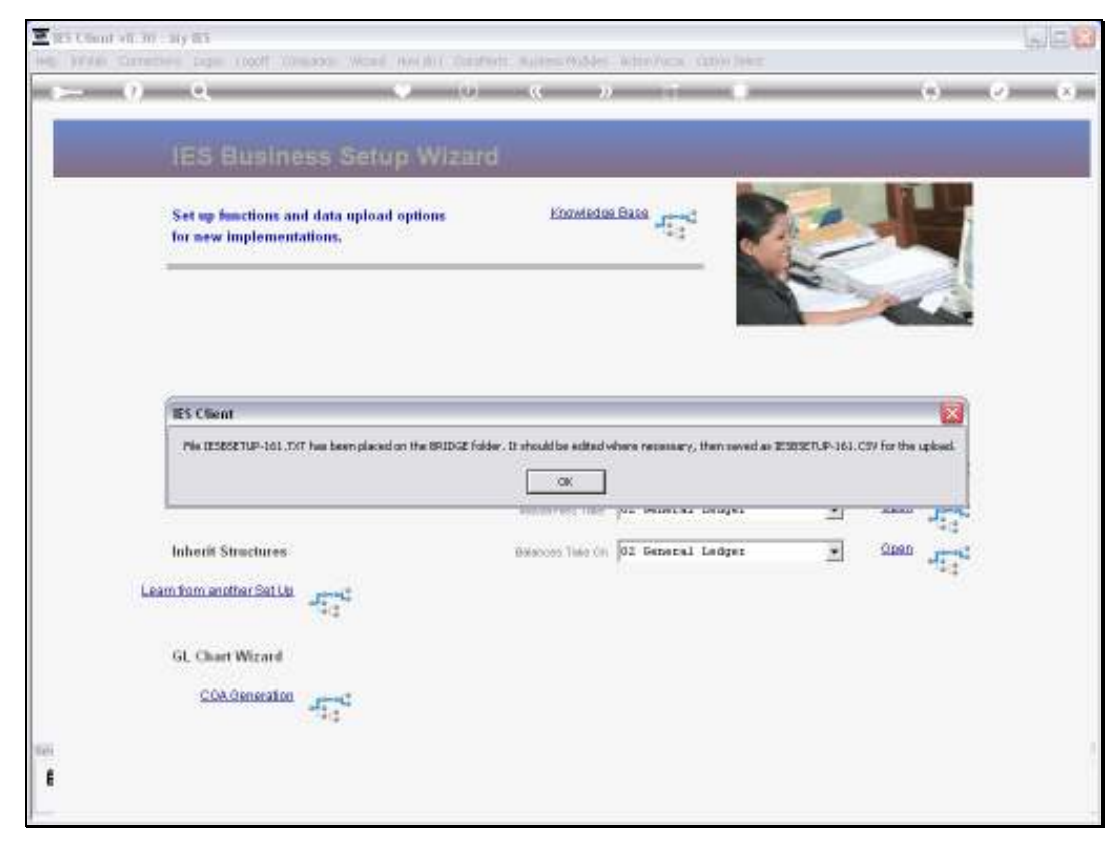

Slide 18 Slide notes:

| 호 IES Cliont v8.30 : My IES        |                  |                  |                                                    |                          |            |        |             | LIC X           |
|------------------------------------|------------------|------------------|----------------------------------------------------|--------------------------|------------|--------|-------------|-----------------|
| Help Wolab Commence Cogoff         | Companion Wizard | How do 1 DetaMan | <ol> <li>B. (1990) (1992) (1992) (1992)</li> </ol> | Water/Vacal, (2010) (Mag |            |        |             |                 |
| 0 - 0                              |                  | 0-10-            |                                                    |                          | _          | _      | <u>e</u> ): | (2) (X) (X) (X) |
|                                    |                  | - Marcal Con     |                                                    |                          |            |        |             |                 |
| IES Bush                           |                  |                  |                                                    |                          |            |        |             |                 |
| 15                                 |                  |                  |                                                    |                          |            | 13     |             |                 |
| Set up functions<br>for new implem | and data upload  | options          | Knowledg                                           | A BARA HE                | The second | -      | 1           |                 |
|                                    | Constant -       |                  |                                                    | 4                        | 2          |        |             |                 |
|                                    |                  |                  |                                                    |                          | -          | -      |             |                 |
|                                    |                  |                  |                                                    |                          | 1          | -      | dist.       |                 |
|                                    |                  |                  |                                                    |                          |            |        |             |                 |
|                                    |                  |                  |                                                    |                          |            |        |             |                 |
| Primary Setup                      |                  |                  |                                                    | Data Take On             |            |        |             |                 |
|                                    |                  |                  |                                                    | dimension.               |            |        | 2-20-20     |                 |
| San Primay Sal                     | The state        |                  | 100                                                | Take Dn, Burt Read       | -          | SUBBID | 17          |                 |
|                                    |                  |                  | WootorFiles Take                                   | 02 General Ledger        |            | Open   | James.      |                 |
| Inherit Structure                  |                  |                  | Balabors Tisle (III                                | 01 General Ledger        | *          | Gipen  | -           |                 |
| ( and a second second              | 14 PEO           |                  |                                                    | Re                       |            |        | 414         |                 |
| Least rom another set              | and a start      |                  |                                                    |                          |            |        |             |                 |
| 10000-00000                        | 01               |                  |                                                    |                          |            |        |             |                 |
| GL Chart Wigard                    | 5                |                  |                                                    |                          |            |        |             |                 |
| COA General                        | 100 Janet        |                  |                                                    |                          |            |        |             |                 |
|                                    | 10.0             |                  |                                                    |                          |            |        |             |                 |
| Tel:                               |                  |                  |                                                    |                          |            |        |             |                 |
|                                    |                  |                  |                                                    |                          |            |        |             |                 |
| 1                                  |                  |                  |                                                    |                          |            |        |             | _               |

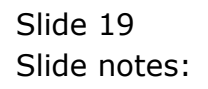

| BRIDGE                                                                            |                                           |         | - 0 🛛       |
|-----------------------------------------------------------------------------------|-------------------------------------------|---------|-------------|
| Pile Edit View Pavorites Tools                                                    | Help                                      |         | At .        |
| Gaet - 0 - 2 P                                                                    | Search 💫 Poldana 🛄 •                      |         |             |
| Rahman 🔯 C NJESCHIJESNET (HRIDISE                                                 |                                           |         | v 🖸 👁       |
| File and Folder Tanks 8.                                                          | File Folder                               |         |             |
| Publish this folder to the     Web     Some the folder                            | inages inages                             |         |             |
| Other Places R.                                                                   | ESBERJP-161.TXT<br>Fact Document<br>10 kB |         |             |
| Details 2<br>BRIDGE<br>The Poker<br>Date Roddind: Sander, April 25,<br>2009, 2019 |                                           |         |             |
|                                                                                   |                                           |         |             |
|                                                                                   |                                           |         |             |
| adulents                                                                          |                                           | 9.72 KB | My Computer |

Slide notes: Here we see the BRIDGE folder, and the instruction file, which is currently in Text format.

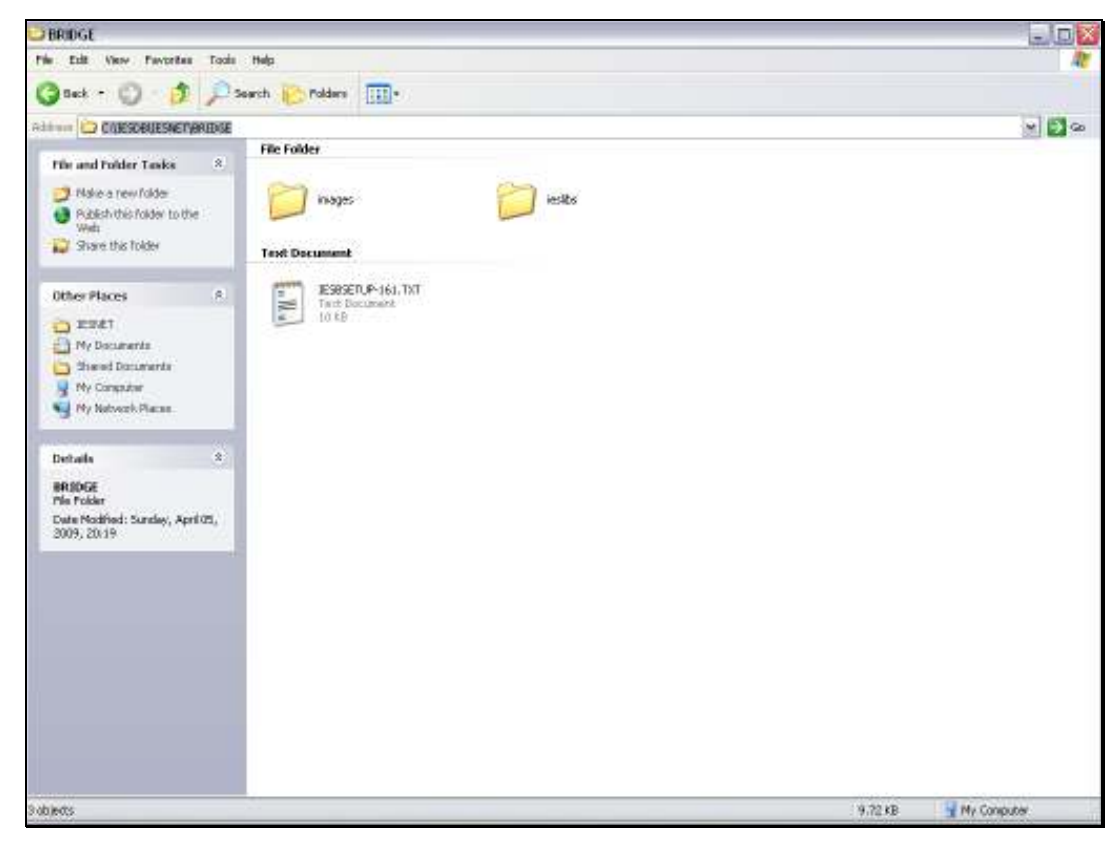

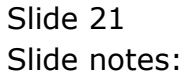

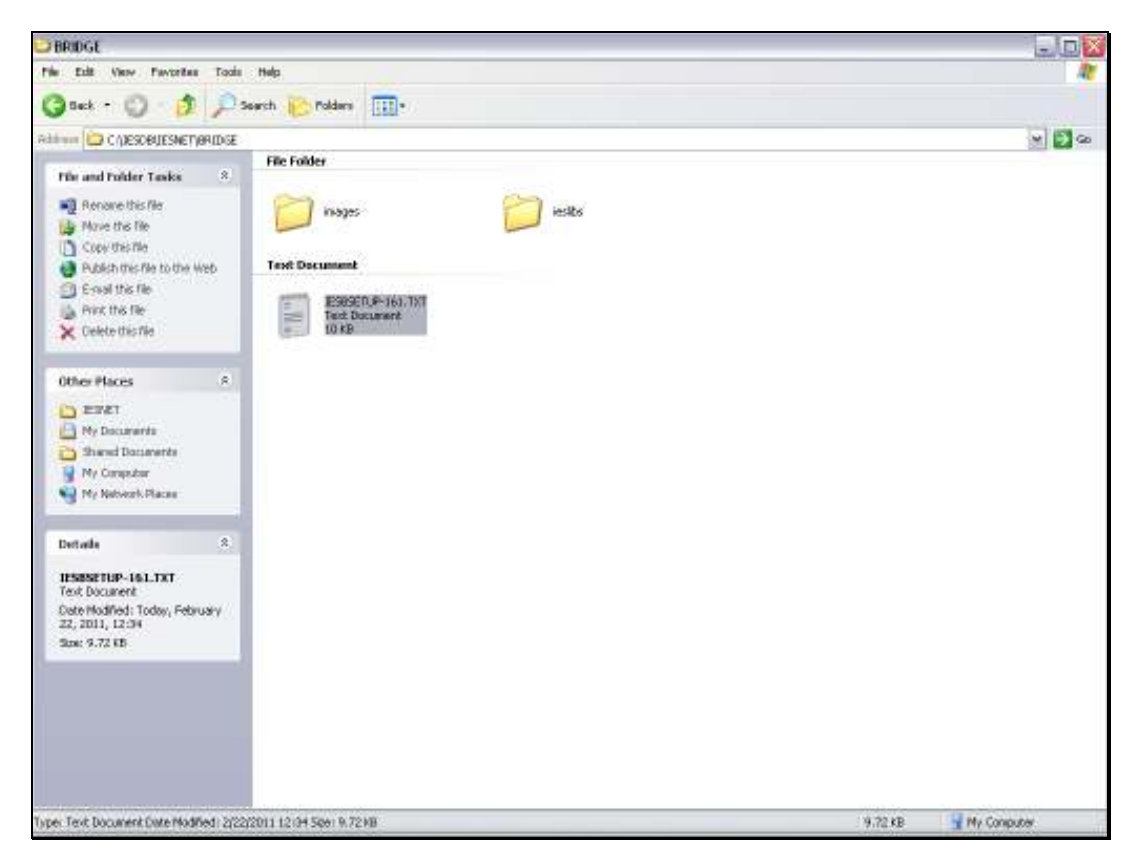

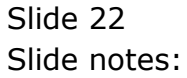

| 📕 IESBSETUP-161                                 | .TXT - Notepad                                           |                                                                                                    | -                                                                                                    |             |
|-------------------------------------------------|----------------------------------------------------------|----------------------------------------------------------------------------------------------------|----------------------------------------------------------------------------------------------------|-------------|
| File Edit Format Vi                             | iew Help                                                 |                                                                                                    |                                                                                                    |             |
| * INS Medical Set                               | tup Instruction Set.                                     |                                                                                                    |                                                                                                    | ^           |
| * * All lines in th * The instruction *         | he file that start with "*<br>no contained here should h | " are considered comment li<br>e modified for the local se                                                      | nes by the system, and lines starting with SPACE are ignored.<br>H up, and is then imported and acted on during the set up process.          |             |
| * The file is in:                               | itially treated as a text                                | file for ease of editing, a                                                                                     | añ vhen ready, the name is changed to a .csv immediately before                                                                              |             |
| * Therefore, uner<br>* FRIDGE folder.           | n the instructions include                               | d herein are adapted and re                                                                                     | ady for upload, then save this file as "IESEGRTUP-161.CSU" on the                                                                            |             |
| * The objective :<br>* if necessary, :<br>Home, | of the facilitated set up<br>after the facilitated set   | is to provide a fast and se<br>up; If a specific Chart                                                          | amless implementation, but changes to the settings can of course be d<br>of Accounts is required, then a Buriness Generic implementation can | icne<br>2-e |
| * but that will t                               | take more time.                                          |                                                                                                    |                                                                                                    |             |
| *                                               |                                                          |                                                                                                    |                                                                                                    |             |
| * Important: The                                | data read from this file                                 | during set up will be a CSV                                                                                     | file, i.e. data values are separated by commas. If any commas are                                                                            |             |
| * in the data it:                               | self, e.g. in a descriptio                               | m or other, then please the                                                                                     | the pipe symbol ()), since all occurrences of "(" will be replaced a                                                                         | rich        |
| connat during                                   |                                                          |                                                                                                    |                                                                                                    |             |
| * implementation.                               | -                                                        |                                                                                                    |                                                                                                    |             |
|                                                 |                                                          |                                                                                                    |                                                                                                    |             |
| ******                                          |                                                          |                                                                                                    |                                                                                                    |             |
| *******                                         | CHART OF ACCOUNTS                                        |                                                                                                    |                                                                                                    |             |
| ******                                          |                                                          |                                                                                                    |                                                                                                    |             |
| *******                                         | Income Statement Flage vi                                | 11 automatically be defined                                                                                     | i for the following: -                                                                                                    |             |
| ******                                          | 11 Staff Costs                                           | 12 Office Costs                                                                                                 | 13 Audit and legal Feer                                                                                                    |             |
| ******                                          | 14 Rad Debts                                             | 15 Sundry Repeater                                                                                              | 16 Iguignent Haintenance                                                                                                    |             |
| ******                                          | 17 IT Costs                                              | 10 Rent and Utilities                                                                                           | 19 Sundry Income                                                                                                    |             |
| *******                                         | 20 Cost of Sales                                         | 21 Depreciation                                                                                                 | 22 Sales Income                                                                                                    |             |
|                                                 | 22 Confulting Indome                                     | * Balance Sheet                                                                                                 |                                                                                                    |             |
| ******                                          | Relation Sheet Bland mill                                | automatically he defined fo                                                                                     | w the following: -                                                                                                    |             |
| ******                                          | FRANKS AND FRANK STAR                                    | mediate production of the second second second second second second second second second second second second s | a use secondary                                                                                                    |             |
| ******                                          | 31 Fixed Accets                                          | 32 Deferred Taxation                                                                                            | 23 AR Debtors                                                                                                    |             |
| ******                                          | 34 Bank and Cath                                         | 35 Share Capital                                                                                                | 26 Accumulated Frofit / Long                                                                                                    |             |
| ******                                          | 37 Longe                                                 | 39 AF Creditors                                                                                                 | 29 Stores and Stock                                                                                                    |             |
|                                                 | * Income / Expense                                       |                                                                                                    |                                                                                                    |             |
| states The follo                                | owing Ladger Accounts will                               | he created by the system.                                                                                       | and nothing except the Account Descriptions should be changed. You be                                                                        | 872         |
| also                                            |                                                          |                                                                                                    |                                                                                                    |             |
| ######## Surreduce                              | e additional (new, not on                                | list) Income (Expense and Re-                                                                                   | lance Sheet knowner, and in that case, please use only 4-digit know                                                                          | 100         |

Slide notes: The instruction file is full of comments that explain how we can change or supplement to it before we are ready for the actual set up.

Slide 24 Slide notes:

| ■ IESBSETUP-16    | 1.TXT - Notepad                 |                                 |                                                                           |     |
|-------------------|---------------------------------|---------------------------------|---------------------------------------------------------------------------|-----|
| File Edit Format  | View Help                       |                                 |                                                                           |     |
| ******            |                                 |                                 |                                                                           | ł   |
| ******            | 31 Fixed Accets                 | 32 Deferred Taxation            | 23 AR Debtors                                                             |     |
| ******            | 34 Bank and Cath                | 35 Share Capital                | 26 Accumulated Frofit / Loss                                              |     |
| ******            | 37 LONGE                        | 30 AF Creditors                 | 29 Stores and Stock                                                       |     |
| *******           | * Income / Expense              |                                 |                                                                           |     |
| ******            |                                 |                                 | - d                                                                       |     |
| states The fol    | Lowing Ledger Accounts will     | he created by the system,       | and nothing except the Account Descriptions should be changed. You may    |     |
| ALEG              |                                 | tion i Roman (Roman and Roman   | teres deve because and in the same along one other indicate because       |     |
| Antrony Shirrows  | de admitional (nev, not on .    | inc) income/superior and wa     | intro sheet Accounts, and in that date, please use only 4-digit Account   |     |
| there Louer P     | Carting uith 'le', followed     | in each case by the 12 Fis      | g from the above list, followed by the AS Flag from the above list,       |     |
| there is a second | a by the Account Description    | a.<br>A bernere de loda a recir | on ad 10. Henry line descent because will be serviced, as shown who       | - 1 |
| Tarah basayar     | as asiant provision for an      | as Accounce include a maria     | um of 10. Ocumity, reper same accounce will be required, so change the    |     |
| FAIR ACCOUNT      | man approximately is a 10       | who Manufact Company 2.17 CTS   | (2011) And dalama who provide a Dark because a Dark increases are the     |     |
|                   | was which characters is do - at | and handling current A/C 637    | strift,") will believe the distances same accounce, same accounce are the |     |
| ******* 1.        | county that has he deleted      | from the list                   |                                                                           |     |
| energy Bara- L    | adout knowned instruction a     | luter start with instruction    | n orde (101)                                                              |     |
| states Dive D     | r is always a good idea to 1    | same the movel (hank) in the    | a court wasa for Bank icomete haransa Baars omanalis runa 'hask' for      |     |
| fair              | c is alongs a good land co i    | coop care over a mane an ene    | account many for same accounts, because over community type same for      |     |
| ******            | arrianal                        |                                 |                                                                           |     |
| ******            | activities                      |                                 |                                                                           |     |
| 101 1000 * 34 P   | ands knowner                    |                                 |                                                                           | - 1 |
| 101,1001 + 94 B   | and Andround                    |                                 |                                                                           | - 1 |
| 101.1002.*.94 P   | and Annount                     |                                 |                                                                           | - U |
| 101.1009.+.94 P   | ank Account                     |                                 |                                                                           |     |
| 101.1004.*.94.P   | ank Account                     |                                 |                                                                           |     |
| 101.1005.*.94.P   | ank Account                     |                                 |                                                                           |     |
| 101,1006,*,94,B   | ank Account                     |                                 |                                                                           |     |
| 101,1007,*,94,B   | ank Account                     |                                 |                                                                           |     |
| 101,1009,*,94,B   | ank Account                     |                                 |                                                                           |     |
| 101,1009,*,94,B   | ank Account                     |                                 |                                                                           |     |
| 101,1010,20,*,1   | iscount Allowed                 |                                 |                                                                           |     |
| 101,1011,19,*,1   | iscount Received                |                                 |                                                                           |     |
| 101,1012,*,94,B   | stail Cash Refunds              |                                 |                                                                           |     |
| 101,1019,19,*,B   | stail Direct Income             |                                 |                                                                           |     |
| 101,1014,20,*,B   | stail Suspense                  |                                 |                                                                           |     |
| 101,1015,*,99,B   | stail Hold                      |                                 |                                                                           |     |
| 101,1016,*,94,B   | etail Cash Receipts             |                                 |                                                                           |     |
| 101,1020,*,36,8   | ystem Frofit mud Loss           |                                 |                                                                           |     |
| 101,1021,*,36,%   | coumulated Profit and loss      |                                 |                                                                           |     |
| 101,1092,*,99,T   | aventory Suspense               |                                 |                                                                           |     |
| 101,1023,*,37,8   | ystem Transfer Suspense         |                                 |                                                                           |     |
| 101,1024,19,*,3   | irect Order Frofit Centre       |                                 |                                                                           |     |
| 101,1025,19,*,7   | as Bounding Suspense            |                                 |                                                                           |     |
| 101,1026,*,98,8   | F Creditors Control             |                                 |                                                                           |     |
| 101,1027,*,92,8   | & Debtors Control               |                                 |                                                                           |     |
| 101,1039,*,91,₽   | ized Accet Capital              |                                 |                                                                           |     |
| 101,1039,*,31,P   | ized Accet Accum Depreciatio    | 045                             |                                                                           |     |
| 101,1040,21,*,R   | spense Depreciation             |                                 |                                                                           |     |
| 101,1041,*,94,B   | ank Suspense                    |                                 |                                                                           |     |
| 101,1042,*,97,%   | ccounts Suspense                |                                 |                                                                           |     |

Slide 25 Slide notes: Slide 26 Slide notes:

| 🕞 IESBSETUP-161.TXT - Hotepad                                                                                                    |                                                                          |
|----------------------------------------------------------------------------------------------------|--------------------------------------------------------------------------|
| File Edit Format View Help                                                                                                    |                                                                          |
| 101,1610,12,*,2001: Fees<br>101,1621,5,*,70,Provisions<br>101,1622,15,*,Pank Charges<br>101,1622,15,*,Dark Charges<br>101,1623,15,*,Dubteriptions<br>******** The anch-all Tax Account (PAT o similar) is only used in the event of system failure to retrieve the correct<br>uill<br>******** The anch-all generate another Tax Account for each Tax Type specified (Lower down), and these will be number<br>101,1400,.,Tax Account (catch-all)<br>******** The Income Account for Doctors will automatically be generated, 1 per Doctor, according to the Doctors speci<br>101,160,22,*,Income From Brock Sales<br>101,160,20,*,Cost of Sales (Stock) | tax type. The system<br>ed in the '14' series;<br>fied (lower down);     |
| ******* The Stores Control Accounts will automatically be generated, but you need to indicate which stores in additio<br>be required;<br>* Telow, delete the line if no bond store is required, change the name appropriately if required, and add up to 9 bond<br>* Hins: A Bond Store is for Stock from a Supplier and that is comed by the Supplier until sold, for example where Dyto<br>* by different Suppliers but do not pay for the Stock until they sell something.<br>102,Bond Store                                                                                                    | n to a 'main store' vill<br>stores if required;<br>metrists stock Frames |
| ******* TAX CODES and MithBolding Tax Coder                                                                                                    |                                                                          |
| * Prease specify the necessary tax coses for your system. The instructions listed below are value with comes for both<br>is comentar.<br>* Jonger than for most countries. Please build your own set (i.e. if not 3Å) and delete the default 3Å list. Note: UAN<br>DC7, G97, D98<br>* or comething else in some countries, but the principles remain the same, as follows: -                                                                                                    | is constines called                                                      |
| * UAT INFUT - for tar that may be claimed hack as an INFUT tar<br>* UAT OUTPUT - for tar collected on sales or services<br>* specify like: 102,1,Durput Mat, VD,14.5<br>* where 'l' is the tarcoole, 'Output Mat' is the name of the Tartype, "PO' is for Wat Output (else "VI"), and "14.5<br>* the code is wraally a number, and unless standardized for your country, you can choose any number - do not inclu<br>*<br>102,1,5cd Output, VD,14<br>102,2,0ut Easo Race, VD,0<br>102,2,0ut Resept, UD,0                                                                                                    | " is the Tax 4<br>de spaces:                                             |

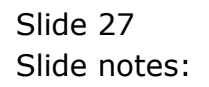

Slide 28 Slide notes:

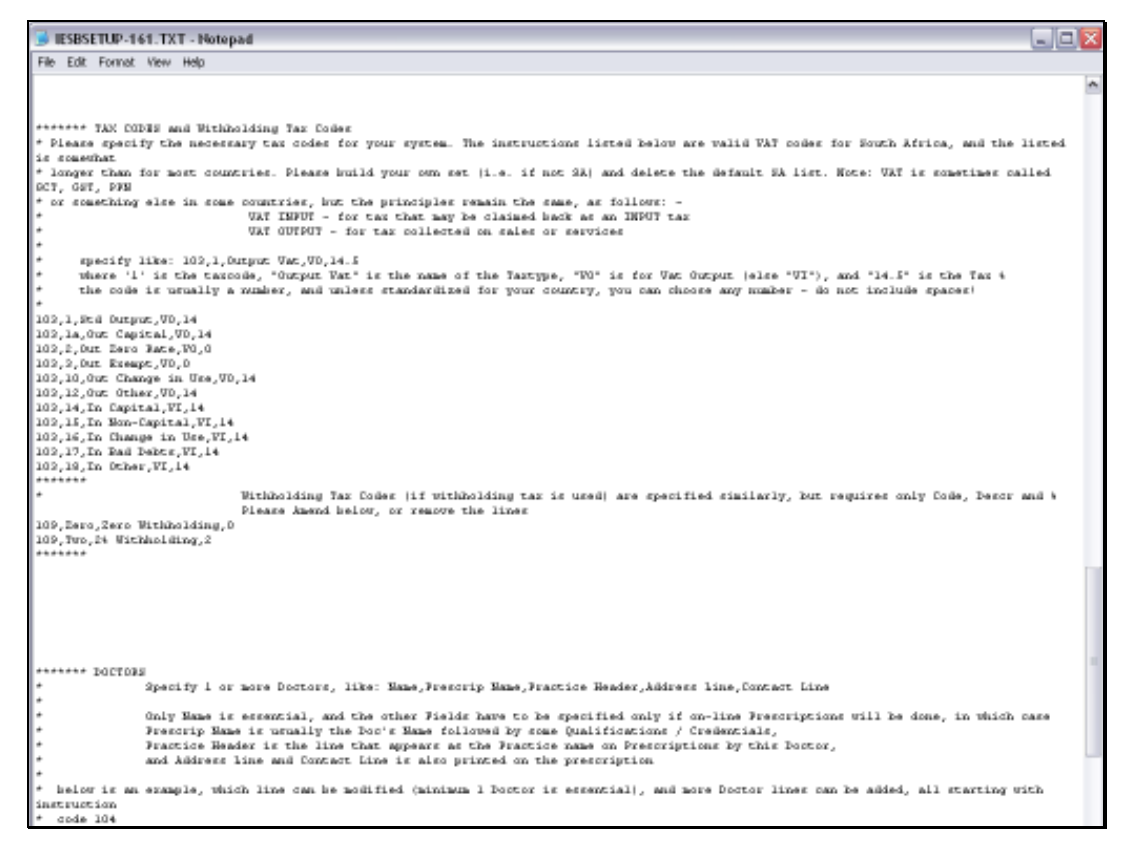

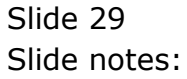

Slide 30 Slide notes:

| 😼 IESBSETUP-161.TXT - Notepad                                                                                                    | - 0 2 |
|----------------------------------------------------------------------------------------------------|-------|
| File Edit Format View Help                                                                                                    |       |
|                                                                                                    | 2     |
| ******* DOCTOBE<br>* Specify I or more Doctors, like: Name, Frescrip Name, Fractice Hender, Address line, Contact Line<br>*                                                                                                    |       |
| <ul> <li>Only Mame is essential, and the other Fields have to be specified only if on-line Freesriptions will be done, in which cas</li> <li>Freesrip Mame is usually the Doo's Mame followed by some Qualifications / Credentials,</li> <li>Freesriptics Header is the line that appears as the Francisc name of Prescriptions by this Dootor,</li> <li>and Address line and Contact Line is also printed on the prescription</li> </ul> | E0    |
| * below is an example, which line can be modified (minimum 1 Doctor is essential), and more Doctor lines can be added, all starting with<br>instruction<br>* code 104<br>*                                                                                                    | à     |
| 104,George Bonnouw,Dr G. Bonnouw HoBH,Dr G.Bonnouw,274 Olmer Drive Ocean View 21H2,Tel 555-3244<br>104,Riaan Louw,Dr Riaan Louw HoBH<br>******                                                                                                    |       |
|                                                                                                    |       |
|                                                                                                    |       |
|                                                                                                    |       |
| ****** USER ACCESS<br>* User Access during set up is performed by providing estensive default access to the system for all new users as listed<br>* For each User (including the Doctors that will use the system on-line), specify the instruction number '106', a short UserCode without                                                                                                    |       |
| * followed by the Mame. Please provide this for each person that will use the sytem.<br>*** Example entry: 106,MART,Mary Pearson                                                                                                    |       |
| * Delow, we introduce 2 Deers, but this is an example only, so please edit or remove or supplement the lines as required<br>106_MBUR_Mary Pearson<br>106_WD_WDIALD switch                                                                                                    |       |
|                                                                                                    |       |
|                                                                                                    |       |
| ****** MEN ORDERA LIMIT *<br>* Turing the User Access setup, CP/ABO Furchase Order profiles are created; by default, the system will grant a new order limit of 200,00<br>local currency;                                                                                                    | 00    |

Slide 31 Slide notes:

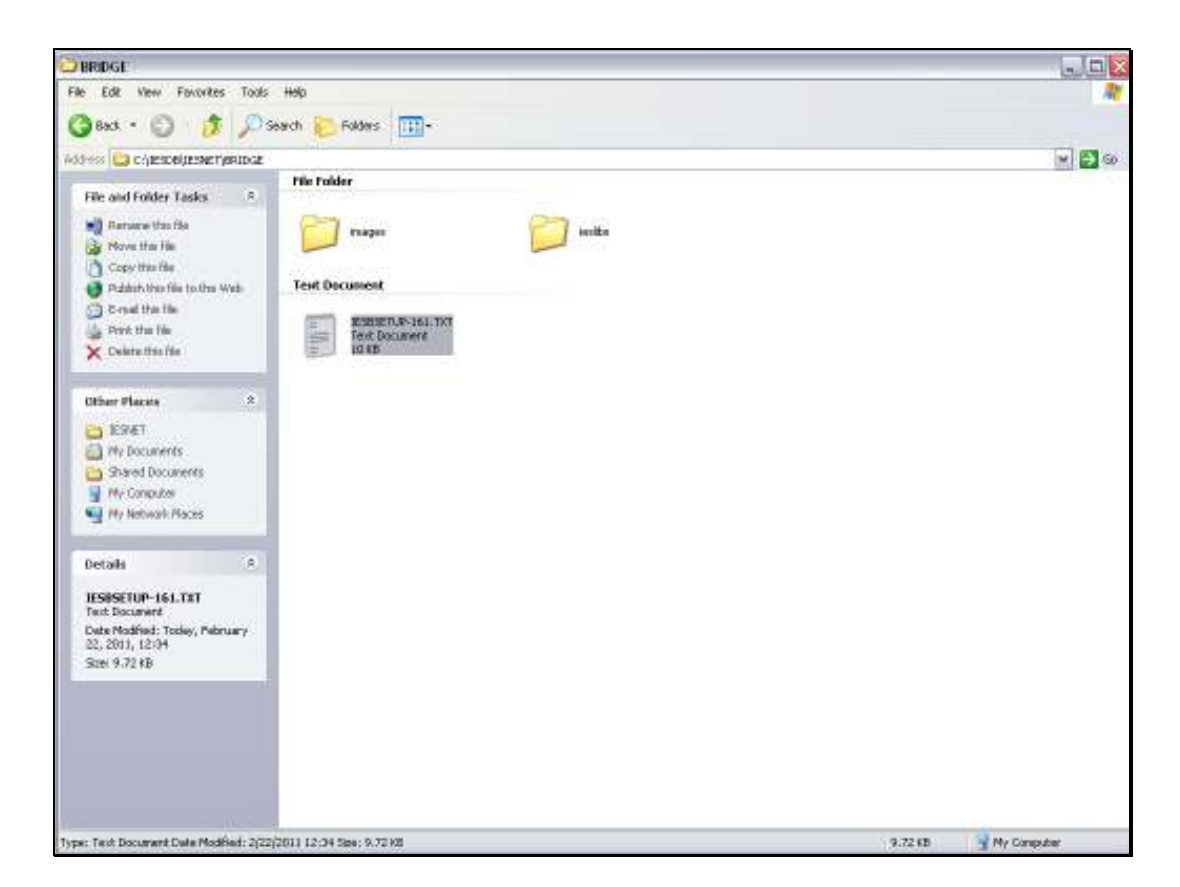

Slide notes: After we have made any changes to the instruction file, we will now rename it correctly for the import.

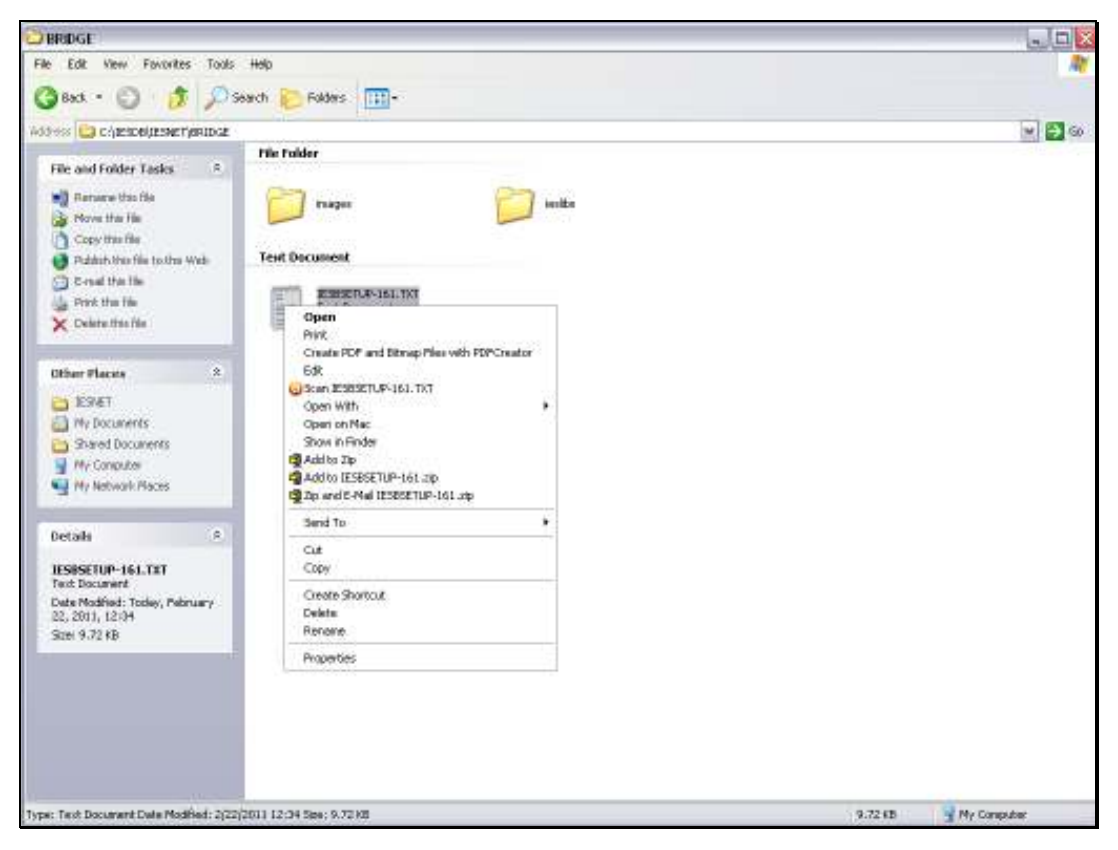

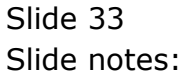

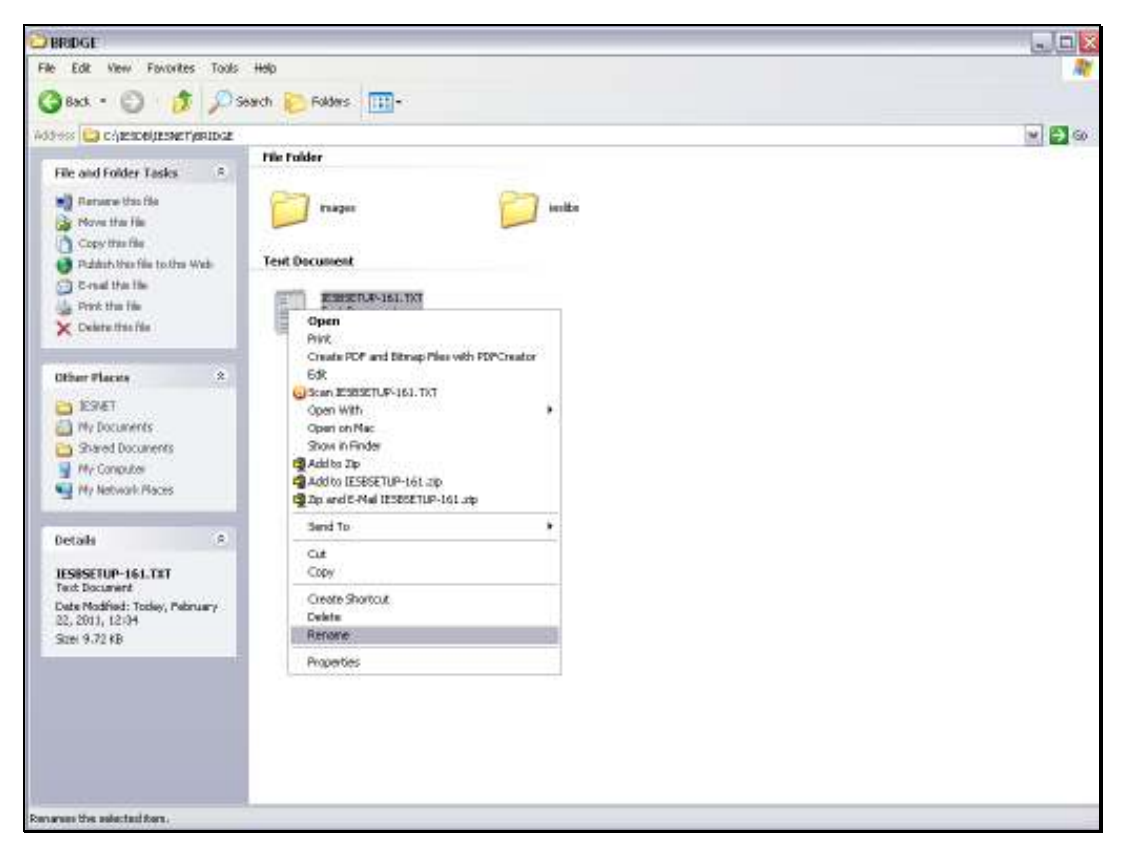

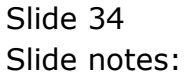

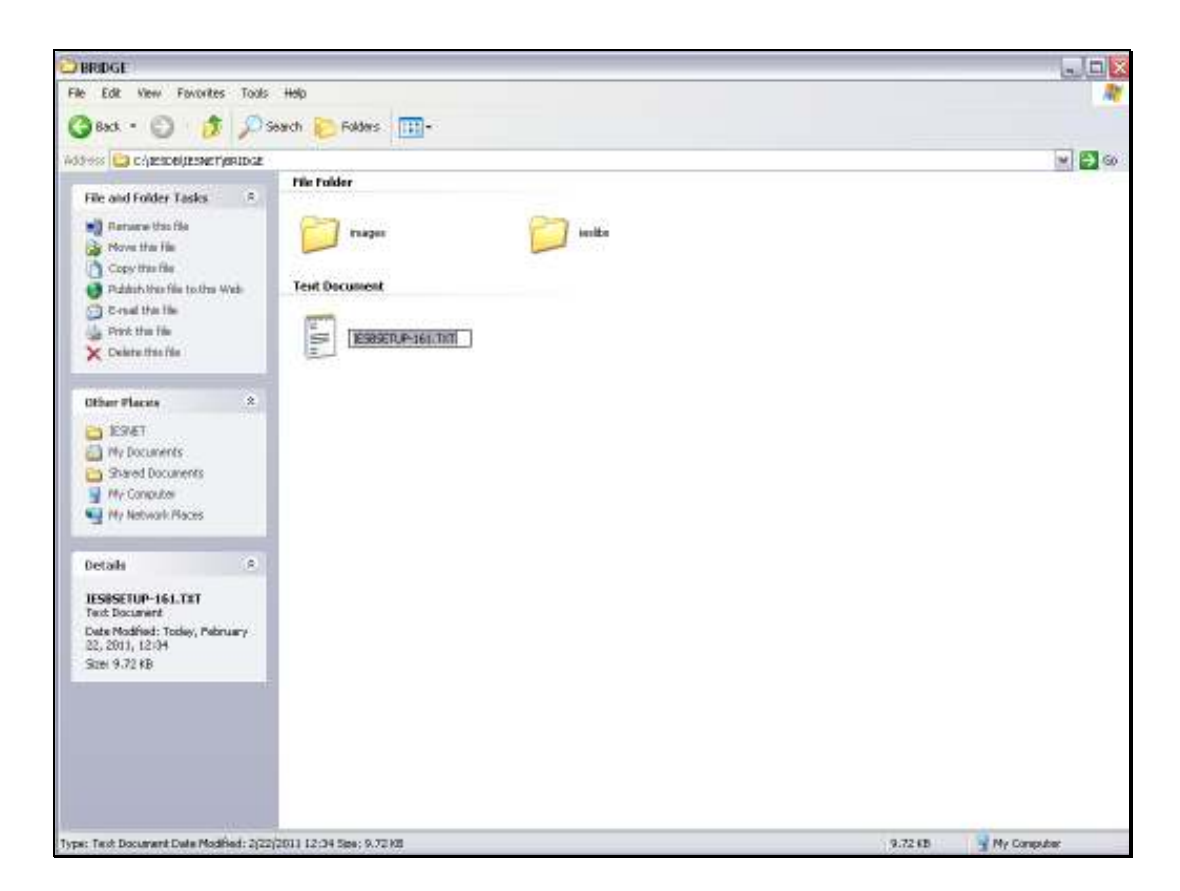

Slide notes: The file needs to be renamed with a CSV extension.

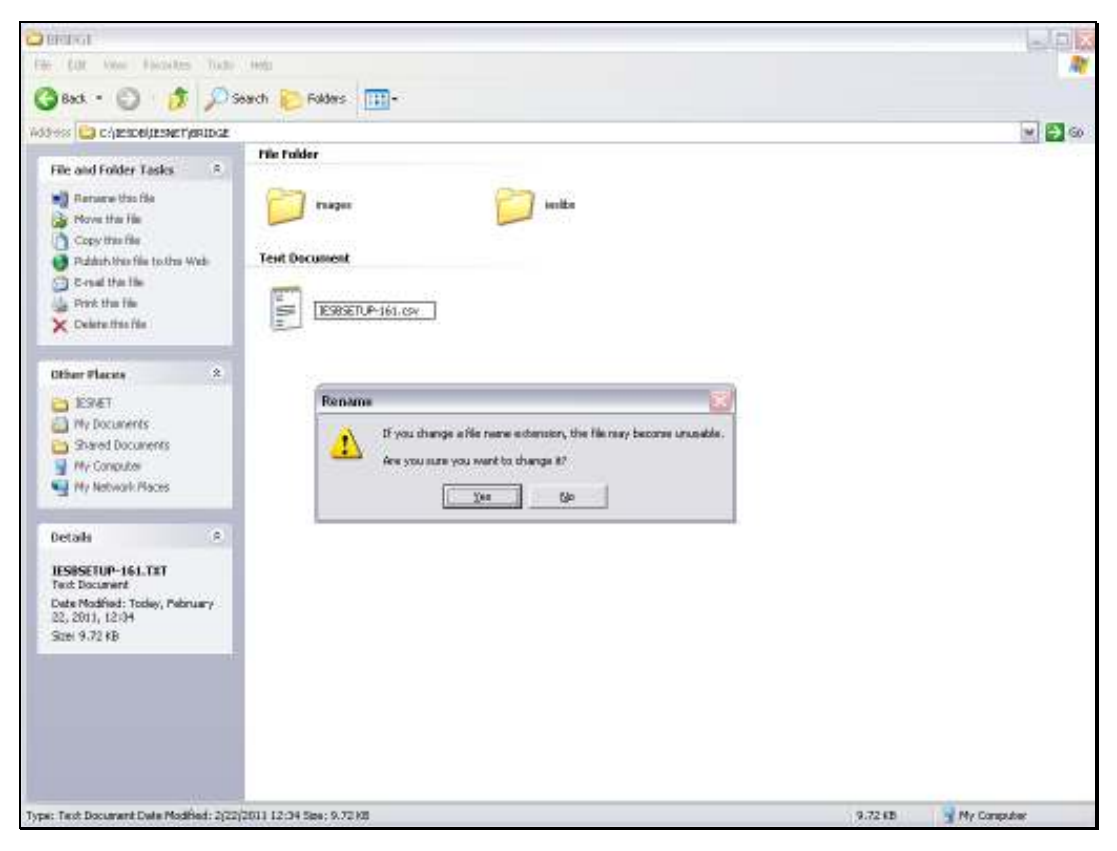

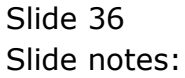
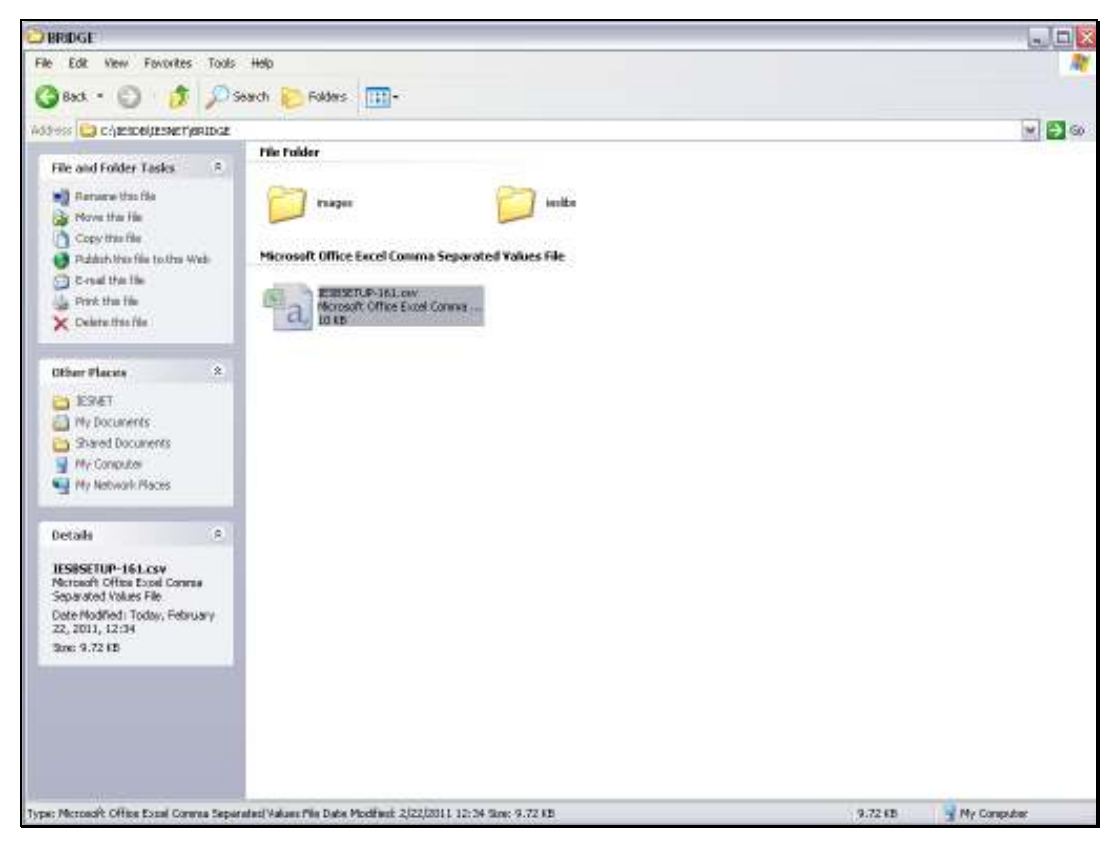

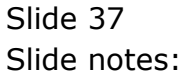

| E IES Client v8.30 | My IES                                   |                                  |                     |                                 |   |            |               |
|--------------------|------------------------------------------|----------------------------------|---------------------|---------------------------------|---|------------|---------------|
| Help Subnik Quik F | Functions Commands                       |                                  |                     |                                 |   |            |               |
| () ====()          | 9                                        |                                  | - (( )              |                                 | _ | (9)        | 2 mar 1 k mar |
|                    | IES Busine                               | es Setup Wizar                   | d                   |                                 |   |            |               |
|                    | Set up functions an<br>for new implement | d data upload options<br>attons, | Knowledg            | <sup>8888</sup> 45 <sup>°</sup> |   |            |               |
|                    |                                          |                                  |                     |                                 |   |            |               |
|                    | Primary Setup                            |                                  |                     | Data Tako On                    |   |            |               |
|                    | Blad Primary Set Us                      | 45.74                            | ies                 | Take Dr. Burt Read              | 2 | Spen areas |               |
|                    |                                          |                                  | Nociofies Tive      | 02 General Ledger               | 2 | Case and   |               |
|                    | Inherit Structures                       |                                  | Balaboas Tinia (III | 02 General Ledger               | 2 | Steel and  |               |
| Le                 | am from another Set Up                   | JE C                             |                     |                                 |   |            |               |
|                    | GL Chart Wizard                          |                                  |                     |                                 |   |            |               |
|                    | COA.Generation                           | dind<br>Diff                     |                     |                                 |   |            |               |
| 14                 |                                          |                                  |                     |                                 |   |            |               |
| 6                  |                                          |                                  |                     |                                 |   |            |               |
|                    |                                          |                                  |                     |                                 |   |            | 7             |

Slide notes: And then we are ready for the 2nd round of the primary set up routine.

| and the second second se | Protocol and Protocol                                                                                                    |                                                                                                    |                                                                                  |      | 1          |
|----------------------------------------------------------------------------------------------------|----------------------------------------------------------------------------------------------------|----------------------------------------------------------------------------------------------------|----------------------------------------------------------------------------------|------|------------|
| IES B                                                                                                    | Selection Dialog                                                                                                    |                                                                                                    |                                                                                  |      | <b>1</b>   |
|                                                                                                    | Secury Dieck                                                                                                    |                                                                                                    |                                                                                  |      |            |
| Set up for                                                                                                    |                                                                                                    |                                                                                                    |                                                                                  | Next | - 34 B     |
| for new ir                                                                                                    | You are about to perform the cell up-<br>defete any existing data in this Datas<br>understand what you are doing. In th<br>going to be fool if you confinue. | if a renv Company and Business Data<br>rat, if is important to confirm and solar<br>a avant that this Datamat custority is | nant. Since the action will<br>owledge that you<br>intern: Blueiness blate it in |      |            |
|                                                                                                    | To pain this requiry check and con-<br>following security code virien pranets                                                                                | fan that you with to proceed with this<br>nd 2542                                                                          | process, please spul the                                                         |      |            |
|                                                                                                    |                                                                                                    |                                                                                                    |                                                                                  |      |            |
| Primary S                                                                                                    |                                                                                                    |                                                                                                    |                                                                                  |      |            |
| Blad Poni                                                                                                    |                                                                                                    |                                                                                                    |                                                                                  |      |            |
|                                                                                                    | -14                                                                                                    | Martin Des Tale                                                                                                    | 02 General Ledger                                                                | -    | Qpan mm*   |
|                                                                                                    |                                                                                                    |                                                                                                    |                                                                                  |      |            |
| Inherit Stru                                                                                                    | clures                                                                                                    | Belacces Time On                                                                                                    | 02 General Ledger                                                                | 2    | Street and |
|                                                                                                    | rSetUp and                                                                                                    |                                                                                                    |                                                                                  |      |            |
| Leam from anothe                                                                                                    | 110                                                                                                    |                                                                                                    |                                                                                  |      |            |
| Leam from enotine<br>GL Cluert W                                                                                                    | ficard.                                                                                                    |                                                                                                    |                                                                                  |      |            |

Slide notes: Again, we note the security code, and follow all the same steps as before, until we reach the import option.

| 1                      |                                                                                                    |                                                                                                    |                                                                                     |     | -       |
|------------------------|----------------------------------------------------------------------------------------------------|----------------------------------------------------------------------------------------------------|-------------------------------------------------------------------------------------|-----|---------|
| JES B                  | Selection Dialog                                                                                                    |                                                                                                    |                                                                                     |     | ×       |
| a history              | Secury Deck                                                                                                    |                                                                                                    |                                                                                     |     |         |
| Set up for             |                                                                                                    |                                                                                                    |                                                                                     | Ned | 14      |
| for new ir             | You are about to perform the cell of<br>defere any existing data in this Dat<br>understand what you are dong. It<br>going to be fool it you confinue. | up of a new Company and Business Data<br>rowed, it is important to confirm and acta<br>other event that this Datastrast curserity is | ment. Since this action will<br>www.edge.thot.jou.<br>ondern: 8 upment: Meta, it in |     |         |
| Primary S<br>Blad Frim |                                                                                                    |                                                                                                    |                                                                                     |     |         |
|                        | -201                                                                                                    |                                                                                                    | press sugar                                                                         | -   | 1022    |
|                        |                                                                                                    | Model Fies Toke                                                                                                    | 02 General Ledger                                                                   | -   | closo   |
| Inherit Str            | actures                                                                                                    | Belabores Time City                                                                                                    | 02 General Ledger                                                                   |     | Steel . |
| Learn from enoth       | arsatus 453                                                                                                    |                                                                                                    |                                                                                     |     |         |
| GL Chart V             | Nizard                                                                                                    |                                                                                                    |                                                                                     |     |         |
|                        | eneration                                                                                                    |                                                                                                    |                                                                                     |     |         |

Slide 40 Slide notes:

| E IES Client v8.30  | My IES                                   |                                  |                     |                    |     |           | JUD IS        |
|---------------------|------------------------------------------|----------------------------------|---------------------|--------------------|-----|-----------|---------------|
| Help Subnik Quik Ru | nctions Connends                         |                                  |                     |                    |     |           |               |
| 100                 | 9                                        |                                  | (C)                 |                    | _   | (7)       | - (2) H (2) H |
|                     | IES Busine                               | iss Setup Wizar                  | á)                  |                    |     |           |               |
|                     | Set up functions an<br>for new implement | d data upload options<br>attons, | Knowledg            | - Date -           | -10 | H         |               |
|                     |                                          |                                  |                     | 20                 |     |           |               |
|                     | Primary Settap                           |                                  |                     | Bata Tako On       |     |           |               |
|                     | Start Primary Set Up                     | 4574                             | 100                 | Take Da, Burt Pead | 2   | 0000 +TT+ | £             |
|                     |                                          |                                  | Mocroffee Time      | 02 General Ladger  |     | apan      | s.            |
|                     | Inherit Structures                       |                                  | Belacces Tiele Citi | 02 General Ledger  |     | 0940      |               |
| Les                 | im from enother Set Up                   | -15-02                           |                     |                    |     |           |               |
|                     | GL Chart Wizard                          |                                  |                     |                    |     |           |               |
|                     | COA Generation                           | 47-40                            |                     |                    |     |           |               |
| 141                 |                                          |                                  |                     |                    |     |           |               |
| ŧ                   |                                          |                                  |                     |                    |     |           |               |
|                     |                                          |                                  |                     |                    |     |           |               |

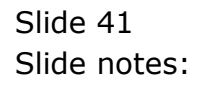

| E IES Client v8.30  | My IES                                   |                                  |                     |                    |     |           | LIC.X         |
|---------------------|------------------------------------------|----------------------------------|---------------------|--------------------|-----|-----------|---------------|
| Help Subnik Quik Ru | nctions Connends                         |                                  |                     |                    |     |           |               |
| 100                 | 9                                        |                                  | (C)                 |                    | _   | (7)       | - (2) H (2) H |
|                     | IES Busine                               | iss Setup Wizar                  | á)                  |                    |     |           |               |
|                     | Set up functions an<br>for new implement | d data upload options<br>attons, | Knowledg            | - Date -           | -10 | H         |               |
|                     |                                          |                                  |                     | 20                 |     |           |               |
|                     | Primary Settap                           |                                  |                     | Bata Tako On       |     |           |               |
|                     | Start Primary Set Up                     | 4574                             | 100                 | Take Da, Burt Pead | 2   | 0000 +TT+ | £             |
|                     |                                          |                                  | Mocroffee Time      | 02 General Ladger  |     | apan      | s.            |
|                     | Inherit Structures                       |                                  | Belacces Tiele Citi | 02 General Ledger  |     | 0940      |               |
| Les                 | im from enother Set Us                   | -15-02                           |                     |                    |     |           |               |
|                     | GL Chart Wizard                          |                                  |                     |                    |     |           |               |
|                     | COA Generation                           | 47-40                            |                     |                    |     |           |               |
| 141                 |                                          |                                  |                     |                    |     |           |               |
| ŧ                   |                                          |                                  |                     |                    |     |           |               |
|                     |                                          |                                  |                     |                    |     |           |               |

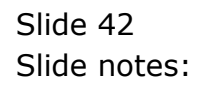

| E IES Client v8.30 : My IES                         |                                                                            |       |
|-----------------------------------------------------|----------------------------------------------------------------------------|-------|
| Q                                                   | • • • • • • •                                                              | 0 V 8 |
|                                                     | DataMart Initialization                                                    |       |
|                                                     |                                                                            |       |
|                                                     | property = 45                                                              |       |
|                                                     |                                                                            |       |
| Please wait while the Server<br>processes this task |                                                                            |       |
|                                                     |                                                                            |       |
|                                                     |                                                                            |       |
|                                                     |                                                                            |       |
|                                                     |                                                                            |       |
| Sei                                                 | It initialisation does not start outcondically,<br>then please plots START | Stat  |
| E                                                   |                                                                            |       |

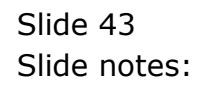

| Set up in   Set of ingeneration type     Set up in   Prove wheth an impreventation type from the available latinose. If is important to choose the correct   101 Buineri Generet.     Prove wheth an impreventation type from the available latinose. If is important to choose the correct   101 Buineri Generet.     Prove wheth an impreventation type from the available latinose. If is important to choose the correct   101 Buineri Generet.     Prove wheth an impreventation type from the available latinose. If is important to choose the correct   101 Buineri Generet.     Prove wheth an impreventation type from the available latinose. If is important to choose the correct   101 Buineri Generet.     Primary S   Bait Ethin   101 Buineri Generet.     Primary S   Interif Structures   02 Generetal Landger   02 Generetal Landger     Interif Structures   02 Generetal Landger   02 Generetal Landger   02 Generetal Landger     GL Chaett Wicard   GL Chaett Wicard   101 Buinerif Generetation   02 Generetal Landger   02 Generetal Landger                                                                                                    |                                | C 11                                                                                                    | 1111-19 - 1995 - 19                                                                |                                                          |                                         |                                      |
|----------------------------------------------------------------------------------------------------|--------------------------------|----------------------------------------------------------------------------------------------------|------------------------------------------------------------------------------------|----------------------------------------------------------|-----------------------------------------|--------------------------------------|
| Set up in<br>for new in<br>belof Husters Geneed? globa.   101 Burner Gener.   101 Burner Gener.     Primary S<br>BlattErin   101 Burner Geneed? globa.   101 Burner Geneer.   101 Burner Geneer.     Primary S<br>BlattErin   101 Burner Geneed? globa.   101 Burner Geneer.   101 Burner Geneer.     Primary S<br>BlattErin   101 Burner Geneed?   101 Burner Geneer.   101 Burner Geneer.     Primary S<br>BlattErin   101 Burner Geneed?   101 Burner Geneer.   101 Burner Geneer.     Menoeffer: Tale   02 Geneeral Ledger   0180 Geneer.     Inheriff Structures   0180 Geneer.   0180 Geneer.     GL Chaet Wizard   GL Chaet Wizard                                                                                                    |                                | Selection Dialog                                                                                                   |                                                                                    |                                                          |                                         | ×                                    |
| Set up for<br>for new in<br>color Times is the basis and the point of the weak bits in the set of the set of the set of the set of the basis of the basis and the set of the basis of the basis of the bas            | A DOCTOR                       | Select implementation type                                                                                         |                                                                                    |                                                          |                                         |                                      |
| Paimary S<br>Blait Frim<br>12:2<br>Inherit Structures<br>Each for another Sattle<br>GL Chart Wicard                                                                                                    | Set up for<br>for new in       | Please select an implementation by<br>type for the housement system pass an<br>celect "Businetic General", please. | se kon the available latmow. It is inpo<br>a celling up, and if you are not use of | stant to choose the coarect<br>high type to select, then | 101 Burner<br>131 Agricul<br>161 Wedica | n Generic +<br>Lare +<br>I Frankos + |
| Inherif Structures 00000 100 00 02 General Ledger 00000 400   Learn from another SetLits 4000000 1000 00 02 General Ledger 00000 400   GL. Chaett Wizard                                                                                                    | Psimary S<br><u>Slatt Frim</u> |                                                                                                    |                                                                                    |                                                          |                                         | -11                                  |
| Inherit Structures Discours Take (in 02 General Ledger 2 State of 12 General Ledger 3 State of 12 General Ledger 3 State of 12 Gener |                                |                                                                                                    | WorkerFiles Trike                                                                  | 02 General Ledger                                        |                                         | ana una                              |
| GL Chart Wizard                                                                                                    | Inherit St                     | ructures                                                                                                    | Balacces Time Of                                                                   | 02 General Ladger                                        |                                         | 0000 J                               |
| GL Chart Wizard                                                                                                    | Learn from enot                | tarSatUb Jand                                                                                                    |                                                                                    |                                                          |                                         |                                      |
|                                                                                                    | GL Chart                       | Wizard                                                                                                    |                                                                                    |                                                          |                                         |                                      |
| COAGeneration JC                                                                                                    |                                | interation                                                                                                    |                                                                                    |                                                          |                                         |                                      |

Slide 44 Slide notes:

| , sc                                                                                              |                                   |                                        | And in case of the local division of the local division of the loc |         | (9)                                                                                                    |
|---------------------------------------------------------------------------------------------------|-----------------------------------|----------------------------------------|----------------------------------------------------------------------------------------------------|---------|----------------------------------------------------------------------------------------------------|
| 100 0 0 0                                                                                         | eloction Dialog                   |                                        |                                                                                                    |         | ×                                                                                                    |
| Cert                                                                                              | m inplementation type             |                                        |                                                                                                    |         |                                                                                                    |
| Set up for You                                                                                    | have velocited the following inpl | Imentation type -                      |                                                                                                    | Correct |                                                                                                    |
| for new ir Tel 1                                                                                  | MEDICAL PRACTICE                  |                                        |                                                                                                    | Charge  | 2                                                                                                    |
| Pho                                                                                               | e choose "Correct" to proceed     | . "Change" to re-select the inplement  | kalan a 'Bull' to ed the                                                                                                    | - Seak  |                                                                                                    |
|                                                                                                   |                                   |                                        |                                                                                                    |         |                                                                                                    |
|                                                                                                   |                                   |                                        |                                                                                                    |         |                                                                                                    |
|                                                                                                   |                                   |                                        |                                                                                                    |         |                                                                                                    |
|                                                                                                   |                                   |                                        |                                                                                                    |         |                                                                                                    |
| within any 50                                                                                     |                                   |                                        |                                                                                                    |         |                                                                                                    |
| 1.1.000000000                                                                                     |                                   |                                        |                                                                                                    |         |                                                                                                    |
| Blad Frim                                                                                         |                                   |                                        |                                                                                                    |         | -11                                                                                                    |
| Blad Frim                                                                                         | -41                               | Monto-Files Take                       | 02 General Ledger                                                                                                    | 2       | 0400 (11)                                                                                                    |
| Blatt Poin                                                                                        |                                   | Wartsrifter. Take<br>BMaccore Take (In | 02 General Ledger<br>02 General Ledger                                                                                                    |         | 11"<br>(11"<br>(11")<br>(11")<br>(11 |
| Elatt Frim                                                                                        | ee<br>                            | Microifies Tale<br>Balacces Tale Cri   | 02 General Ledger<br>02 General Ledger                                                                                                    | 2       | 0000 411<br>0000 411<br>111                                                                                                    |
| Blatt Frim                                                                                        | -12<br>-12                        | Warts/Fest Take                        | 02 General Ledger                                                                                                    | 2       | 0000                                                                                                    |
| Blatt Frim<br>Inherit Structur<br>Leam from another Set<br>GL Chart Witzar                        |                                   | Microfiles Tale<br>Bilacces Tale (In   | 02 General Ledger<br>02 General Ledger                                                                                                    | 2<br>2  | 11<br>11<br>11<br>11<br>11<br>11<br>11<br>11<br>11<br>11<br>11<br>11<br>11                                                                                                    |
| Blatt Frim                                                                                        |                                   | Missoriaes Tale<br>Balaccos Tale (m    | 02 General Ledger<br>02 General Ledger                                                                                                    | 2<br>2  | 1:1<br>120 120 1000<br>120 1000                                                                                                    |
| Blatt Frim<br>Inhetift Structur<br>Learn Forn another Sat<br>GL Chart Witzet<br><u>COA Opmera</u> |                                   | Microifies Tale<br>Beacos Tale (n      | 02 General Ledger<br>02 General Ledger                                                                                                    | 2       | 1:1<br>                                                                                                    |

Slide 45 Slide notes:

|                          | 4                                                                                                    |                                                                                                    |                                                                       |                                          | -           |
|--------------------------|----------------------------------------------------------------------------------------------------|----------------------------------------------------------------------------------------------------|-----------------------------------------------------------------------|------------------------------------------|-------------|
| JES B                    | Selection Dialog                                                                                                    |                                                                                                    |                                                                       |                                          | ×           |
| Set up for<br>for new ir | initiazion ret foi Tari ap<br>replatendation Tari Jeleo on an initi<br>le delauta instruction cat non, then<br>replate to import<br>I pour hove the instruction set ready<br>to continue later, please choice? To | uction set that trust be inported. If ye<br>please choose "Pier defauit Be", of<br>for inport now, please choose "Plead<br>uit" | e wart the spoors to perc<br>chysic can then wilt and<br>y to import? | Pauly to inpo<br>Print dataset &<br>Quit | : :         |
| Primary S<br>Blad Poin   | -11                                                                                                    | uncovies Take                                                                                                    | 02 General Ledger                                                     |                                          | -11<br>0psn |
|                          |                                                                                                    |                                                                                                    | 1                                                                     |                                          | 4137        |
| A CALL STREET            | tures                                                                                                    | Belacces Time City                                                                                                    | 02 General Ledger                                                     | <u>*</u>                                 | CDAD J.     |
| Inheat Street            |                                                                                                    |                                                                                                    |                                                                       |                                          |             |
| Inherit Stree            | tig the                                                                                                    |                                                                                                    |                                                                       |                                          |             |
| GL Chart W               | and ACC                                                                                                    |                                                                                                    |                                                                       |                                          |             |

Slide notes: This time, we use the import option.

| 1                                     | 2.4                                                                                                    | 111.4                                                                                                    |                                                                         |                                                                                                    |      |       |
|---------------------------------------|----------------------------------------------------------------------------------------------------|----------------------------------------------------------------------------------------------------|-------------------------------------------------------------------------|----------------------------------------------------------------------------------------------------|------|-------|
| 155.0                                 | Selection Dialog                                                                                                    |                                                                                                    |                                                                         |                                                                                                    |      | ×     |
|                                       | On which Period will the Parancia                                                                                                    | Mes evd?                                                                                                    |                                                                         |                                                                                                    |      |       |
| Set up for<br>for new ir<br>Primary S | Note: Period control control control adure<br>Periods.<br>This rectard deals with Financial V<br>end dislatments. If you want to u<br>afterwards<br>Please choose the last Month of | red alterweeds by choosing Accounting<br>ware such with 12 Fearnial Months, på<br>er a different golens, theoplease radice<br>pare Financial Yaar nov | Caritolii, Moregel<br>n et 13h Pesad la Year<br>o choice now and adjuit | Janaady<br>Fabricany<br>Haich<br>Age<br>Janu<br>Janu<br>Janu<br>Janu<br>August<br>September<br>October<br>November |      | *     |
| Blad Prim                             | -                                                                                                    |                                                                                                    |                                                                         | Deceretar                                                                                                    |      |       |
|                                       |                                                                                                    | Mocroffles Take                                                                                                    | 02 General Ledger                                                       | 2                                                                                                    | Open | 11-14 |
| Inherit Str                           | uctures                                                                                                    | Balacces Time Cit                                                                                                    | 02 General Ledger                                                       | 2                                                                                                    | Geen | 17-62 |
| Learn from enoting                    | ersette dig                                                                                                    |                                                                                                    |                                                                         |                                                                                                    |      |       |
| GL Chart V                            | Nizard                                                                                                    |                                                                                                    |                                                                         |                                                                                                    |      |       |
| 040                                   | eneration and                                                                                                    |                                                                                                    |                                                                         |                                                                                                    |      |       |

Slide notes: We choose the month on which the Financial Year ends for this new Company.

| - 4                                                                                  | . (0) (C ))                         | _                    | (2)      |
|--------------------------------------------------------------------------------------|-------------------------------------|----------------------|----------|
| Selection Dialog                                                                     |                                     |                      | ×        |
| Contrayout shores?                                                                   |                                     |                      |          |
| Set up the<br>for new in<br>Setting for During Month<br>To proceed, please choice 74 | Geoster<br>Febrary<br>of '          | Had<br>Charge<br>Qua | • • •    |
| Primary S                                                                            |                                     |                      |          |
| Blad Frim                                                                            |                                     |                      |          |
| -1                                                                                   | Voctories Tote 02 General Ledger    |                      | ann nead |
| Inhedit Structures                                                                   | Belabors Time (m) 02 General Ledger | 2                    | 0000     |
| eam from another Set Ub                                                              |                                     |                      | **       |
| GL Chart Wizard                                                                      |                                     |                      |          |
| COA Generation                                                                       |                                     |                      |          |
| dia 1                                                                                |                                     |                      |          |

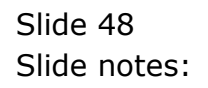

| 1                      |                                                                                                    |                                                                                                    |                                                                                    |       |       |
|------------------------|----------------------------------------------------------------------------------------------------|----------------------------------------------------------------------------------------------------|------------------------------------------------------------------------------------|-------|-------|
| JES B                  | Selection Dialog                                                                                                   |                                                                                                    |                                                                                    |       |       |
| Taking Strike          | Auger Diepresiation celector                                                                                       |                                                                                                    |                                                                                    |       |       |
| Set up for             | We now have to determine where                                                                                     | to position the Autor Depiediation Pee                                                                                              | d peranemi                                                                         | Field |       |
|                        | In the event that the Acet Pagide<br>Acet Dependent has already be<br>a variable to node, the setting can<br>Pread | e will be used, it is important to select it<br>an performed, per Armits to be exhibite<br>be adjusted later by choosing Accets, it | e tart month for which<br>will in the Acad Pagates If<br>Agreecistant, Please Lost |       | 1     |
| Primary S<br>Blad Frim |                                                                                                    |                                                                                                    | _                                                                                  |       |       |
|                        |                                                                                                    | Moctor/Res Trike                                                                                                    | 02 General Ledger                                                                  |       | Goon  |
| Inherit Str            | uctures                                                                                                    | Balabors Take On                                                                                                    | 02 General Ledger                                                                  |       | Cipan |
| Learn from anoth       | arsatus 454                                                                                                    |                                                                                                    |                                                                                    |       | -4    |
| GL Chart V             | Wizard                                                                                                    |                                                                                                    |                                                                                    |       |       |
| COAG                   | senseration                                                                                                    |                                                                                                    |                                                                                    |       |       |

Slide notes: And we select the last Depreciation period. If the Asset Register is not important, then we just choose the last period prior to the 1st active Period in the new set up.

| 室 IES Client v8.30 : My IES                                                               |                                                                                                    | LIB <mark>X</mark>                                                      |
|-------------------------------------------------------------------------------------------|----------------------------------------------------------------------------------------------------|-------------------------------------------------------------------------|
| Help Wolab Logoff Co                                                                      | aparion Wizard How do 1 DataMarts Automotive Automotical Cation Here                                                                                                    |                                                                         |
| r = 0 0                                                                                   | • (0 • • • • • • •                                                                                                    | (i) (v) (x)                                                             |
| IES Busine                                                                                | ess Setup Wizard                                                                                                    |                                                                         |
| Set up functions ar<br>for new implement                                                  | d data upload options Knowledge Base                                                                                                    |                                                                         |
|                                                                                           | SINGLE SELECT: Select Depr up-to Period                                                                                                    |                                                                         |
|                                                                                           | Select Depr up-to Period                                                                                                    |                                                                         |
| Primary Settep<br>Blatt Primary Sat L&<br>Inherit Structures<br>Learn from another Sat L& | 1     Jen 2010       2     2 Pab 2010       3     3 Bar 2010       4     4 Ager 2010       5     5 Bay 2010       6     5 Bay 2010       6     6 Jun 2010       9     9 Bep 2010       10     10 Oct 2010       11     H Wor 2010       12     12 Dec 2010       13     13 The Period       14     14 Jan 2011       15     15 Peb 2011       16     16 May 2011       17     17 Apr 2011       18     18 May 2011       19     19 May 3011       17     20 Jul 2011       18     18 May 2011       19     19 May 3011       17     20 Jul 2011       18     18 May 2011       19     19 May 3011       19     10 Jul 2011 | 0000 453 <sup>4</sup><br>0000 453 <sup>4</sup><br>0000 453 <sup>4</sup> |
| GL Chart Wizard                                                                           | [21 21 kog 201]                                                                                                    |                                                                         |
| COA Generator                                                                             | Skiel ALL Skow Full Live Cancal OK                                                                                                    |                                                                         |
|                                                                                           | 744                                                                                                    |                                                                         |
| 101                                                                                       |                                                                                                    |                                                                         |
| 1                                                                                         |                                                                                                    |                                                                         |
| 1                                                                                         |                                                                                                    |                                                                         |

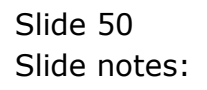

| E IES Client v0.30 : My IES              |                                                                            |              |
|------------------------------------------|----------------------------------------------------------------------------|--------------|
| Help Walab Commence Cogoff Co            | nipanion Wizard How do 1 DataMarts Automotivables Automoticas Control News |              |
| ► 0 Q                                    | 🤍 Ü 🤆 » 🗉 🖷                                                                | (i) (i) (ii) |
| IES Busin                                | ass Setup Wizard                                                           |              |
| 1000 0000000                             |                                                                            |              |
| Set up functions a                       | nd data upload options Knowledge Base                                      |              |
| for new implement                        | tations, 👘 🖓                                                               |              |
|                                          | SINGLE SELECT: Select Depr. up-te Period                                   |              |
|                                          | Select Depr up-to Period                                                   |              |
|                                          | 1 1 Jan 2010<br>2 2 Peb 2010                                               |              |
|                                          | 4 4 Apr 2010                                                               |              |
|                                          | 5 5 May 2010<br>5 5 Jun 2010                                               |              |
| Primary Setup                            | 7 7 7ul 2010<br>5 8 Aug 2010                                               |              |
| Blad Primary Sat Lie                     | 9 9 8ep 2010                                                               | Open         |
|                                          | 11 11 How 2010                                                             | and alt t    |
|                                          | 12 12 Dec 2010<br>13 13 13th Period                                        | Coen Jerret  |
| 1.1.1.1.1.1.1.1.1.1.1.1.1.1.1.1.1.1.1.1. | 14 14 Jun 2011<br>15 15 Feb 2011                                           | 43           |
| Inherit Structures:                      | 16 16 Har 2011                                                             | Stran -12-2  |
| Learn from another Set Us                | 18 18 Hey 2011                                                             |              |
|                                          | 20 20 Jul 2011                                                             |              |
| GL Chart Wizard                          | [21 21 Aog 201]                                                            | ·[1]         |
|                                          | Smith Show Full ye Cancal OK                                               |              |
| COA Generator                            |                                                                            |              |
|                                          | 24.000                                                                     |              |
| 101                                      |                                                                            |              |
|                                          |                                                                            |              |
|                                          |                                                                            |              |

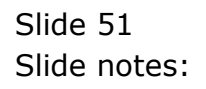

| -                        |                                                                                                    |                                                                                                 |                                             |      |            |
|--------------------------|----------------------------------------------------------------------------------------------------|-------------------------------------------------------------------------------------------------|---------------------------------------------|------|------------|
| 1646                     | Selection Dialog                                                                                               |                                                                                                 |                                             |      |            |
| A DECKER                 | County and Cuitericy                                                                                           |                                                                                                 |                                             |      |            |
| Set up for<br>for new in | We will now oetect the country of a<br>Currency. The Currency does not h<br>Builtness may use a different base | bracle for this new Business, and dos<br>averable for the local Currency of the se<br>Currency. | the base Accounting<br>acted County, as the | Hand | •          |
|                          | Company Control Record, but it is to<br>doo be set up according to these o                                     | ette to radia the consol chocan non<br>hologi.                                                  | , ar fre Tax Objects wil                    |      | 1          |
|                          |                                                                                                    |                                                                                                 |                                             |      |            |
| Primary S                |                                                                                                    |                                                                                                 |                                             |      |            |
| Blad Prim                |                                                                                                    |                                                                                                 |                                             |      |            |
|                          |                                                                                                    | MucaterField Trate                                                                              | 02 General Ledger                           |      | Conn       |
| Inherit Stru             | chures                                                                                                    | Balacces Thire Of                                                                               | 02 General Ladger                           |      | Gaso James |
| Learn from enotites      | Satur 454                                                                                                    |                                                                                                 |                                             |      |            |
|                          |                                                                                                    |                                                                                                 |                                             |      |            |
| GL Chart W               | izatel                                                                                                    |                                                                                                 |                                             |      |            |
| GL Chart W               | icard<br>Marine                                                                                                |                                                                                                 |                                             |      |            |

Slide notes: Then we select the country of domicile and the base currency for the Accounts.

| E IES Client v8.30 : My IES                                                                                                    |                                                                                                    |                     |                            |              | 1910 |
|----------------------------------------------------------------------------------------------------|----------------------------------------------------------------------------------------------------|---------------------|----------------------------|--------------|------|
| Help Minolato                                                                                                    | ompanion wizero How do 1 Defanio                                                                                 | rts and an an an an | NARTH ATDIN NEED           | 201          |      |
|                                                                                                    |                                                                                                    | (C) ))              | and a summer of the summer | (*)          |      |
|                                                                                                    |                                                                                                    |                     |                            |              |      |
| JES Busin                                                                                                    | less Setup Wizard                                                                                                |                     |                            |              |      |
| Thirds Christian 24                                                                                                    | Active Designation and addresses to                                                                              |                     | 1100                       |              |      |
| Planta factoria                                                                                                    | and the second second second second second second second second second second second second second second second | Konsibiliti Bate    | 1000                       |              |      |
| for new impleme                                                                                                    | and data upload options<br>utations.                                                                             | CONTRIBUTE AND      | 15 20                      |              | 1    |
|                                                                                                    | SINGLE SELECT: COUNTRIES                                                                                         |                     |                            |              |      |
|                                                                                                    | SELECT                                                                                                    |                     |                            |              |      |
|                                                                                                    | 1 Abitherie                                                                                                    |                     | 0                          |              |      |
|                                                                                                    | 2 Afghanistan                                                                                                    |                     |                            |              |      |
|                                                                                                    | 3 AMEOULEL And Distella<br>4 Albania                                                                             |                     |                            |              |      |
|                                                                                                    | 5 Algeria                                                                                                    |                     |                            |              |      |
| 7277 5779                                                                                                    | 5 American Samos                                                                                                 |                     |                            |              |      |
| Primary Setup                                                                                                    | 5 Angula                                                                                                    |                     |                            |              |      |
|                                                                                                    | 9 Anguilla                                                                                                    |                     |                            |              |      |
| Blad Primary Set L                                                                                                    | 10 Antigue And Barbuda                                                                                           |                     |                            | Signal and a |      |
|                                                                                                    | 11 Argentina                                                                                                    |                     |                            | 1000         |      |
|                                                                                                    | 13 Aroba                                                                                                    |                     |                            | Open         |      |
|                                                                                                    | 14 Ascension Island                                                                                              |                     |                            | 148          |      |
| Inherit Structures                                                                                                    | 15 Australia                                                                                                    |                     |                            | S1090        |      |
| United to be a series of the series of the s | 17 Aperbailan                                                                                                    |                     |                            | 1.12         |      |
| Learn from another Set U                                                                                                    | 18 Dahaaan                                                                                                    |                     |                            |              |      |
| and the second state of the second                                                                                                    | 19 Bahrain                                                                                                    |                     |                            |              |      |
|                                                                                                    | 20 Dangladerh                                                                                                    |                     | 14                         |              |      |
| GL Chart Wizard                                                                                                    | The survey                                                                                                    |                     | 100                        | 23           |      |
|                                                                                                    | taken and the pass of the second                                                                                 |                     |                            |              |      |
| COAGeneratio                                                                                                    | Show Full Une                                                                                                    | Cantal              | *                          |              |      |
|                                                                                                    | 1074g                                                                                                    |                     |                            |              |      |
|                                                                                                    |                                                                                                    |                     |                            |              |      |
| Tell.                                                                                                    |                                                                                                    |                     |                            |              |      |
| 1                                                                                                    |                                                                                                    |                     |                            |              |      |
| -                                                                                                    |                                                                                                    |                     |                            |              |      |
|                                                                                                    |                                                                                                    |                     |                            |              |      |

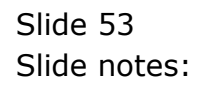

| E IES Client v8.30 : My IES    |                                          |                            |                                                                                                    | ule <mark>k</mark>                                                                                              |
|--------------------------------|------------------------------------------|----------------------------|----------------------------------------------------------------------------------------------------|----------------------------------------------------------------------------------------------------|
| Help Infolab Commence Logoff ( | onipanion Wizard How do I DetaMan        | 2 alteração de atrovera em | ()) Jeter                                                                                                    |                                                                                                    |
| 0 - 0                          | (O)                                      |                            | 14. Januari                                                                                                    | (4) (2) (X)                                                                                                    |
|                                | المتحديق والمحديق والمحد                 |                            |                                                                                                    |                                                                                                    |
| IES Busin                      | ess Setup Wizard                         |                            |                                                                                                    |                                                                                                    |
|                                |                                          |                            | and the second second s |                                                                                                    |
| Set up functions               | ind data upload options                  | Knowledge Base             | 100 - O                                                                                                    |                                                                                                    |
| for new impleme                | itations,                                | 14                         | 1 - 1 h                                                                                                    | The second second second second second second second second second second second second second second second se |
|                                | SINGLE SELECT: COUNTRIES                 |                            | 100                                                                                                    |                                                                                                    |
|                                | SELECT                                   |                            | 20                                                                                                    |                                                                                                    |
|                                | 1 Abithanie                              |                            |                                                                                                    | A Designation                                                                                                   |
|                                | 2 Afghanistan<br>3 Akrotisi kod Doekelia |                            |                                                                                                    |                                                                                                    |
|                                | 4 Albania                                |                            |                                                                                                    |                                                                                                    |
|                                | 5 Algeria                                |                            |                                                                                                    |                                                                                                    |
| Primary Same                   | 7 ADDOLX6                                |                            |                                                                                                    |                                                                                                    |
| a strategy and a strategy at   | 5 Angola                                 |                            |                                                                                                    |                                                                                                    |
| Blad Primary Set U             | 10 Antigus And Barbuda                   |                            |                                                                                                    | Cipen real                                                                                                    |
|                                | 11 Argentina                             |                            |                                                                                                    | H1:3                                                                                                    |
|                                | 12 Armenia<br>13 Arme                    |                            |                                                                                                    | Open means                                                                                                    |
|                                | 14 Ascension Island                      |                            |                                                                                                    | 748                                                                                                    |
| Inherit Structures             | 15 Australia                             |                            |                                                                                                    | Sine                                                                                                    |
| Contraction and Contraction    | 17 Aserbaijan                            |                            |                                                                                                    | 414                                                                                                    |
| Learn from another Set U       | 18 Sahamar                               |                            |                                                                                                    |                                                                                                    |
|                                | 20 Bangladezh                            |                            |                                                                                                    |                                                                                                    |
| 1                              | 21 Barbedos                              |                            | im.                                                                                                    |                                                                                                    |
| GL Chart Wizard                |                                          |                            |                                                                                                    |                                                                                                    |
| COA Generatio                  | Show Full Une                            | Canzal OK                  | 6                                                                                                    |                                                                                                    |
|                                | - 112 ·                                  |                            |                                                                                                    |                                                                                                    |
|                                |                                          |                            |                                                                                                    |                                                                                                    |
| Tell.                          |                                          |                            |                                                                                                    |                                                                                                    |
| E .                            |                                          |                            |                                                                                                    |                                                                                                    |
|                                |                                          |                            |                                                                                                    |                                                                                                    |
|                                |                                          |                            |                                                                                                    |                                                                                                    |

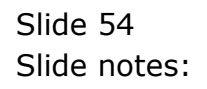

| 호 IES Client v0.30 : My IES                                |                                                                                                    | Jee                                                  |
|------------------------------------------------------------|----------------------------------------------------------------------------------------------------|------------------------------------------------------|
| Help Infolati Commission Cogni Logoff Co                   | nparion Wizerd How do 1 DataMarts Automotive Automotical Cation Delet                                                                                                    |                                                      |
| p = 0 $q$                                                  |                                                                                                    | (i) (2) (i)                                          |
| 1 Production and a second                                  | and a series of the distance of the                                                                                                    |                                                      |
| IES Busin                                                  | ass Setup Wizard                                                                                                    |                                                      |
| same search and search                                     | Northern Dates                                                                                                    |                                                      |
| for new implement                                          | tations,                                                                                                    |                                                      |
| and the second                                             | SINGLE SELECT: COUNTRIES                                                                                                    |                                                      |
|                                                            | SELECT                                                                                                    | 3400                                                 |
| Primary Sette<br>Blatt Primary Sette<br>Inherit Structures | 181 Saint Helena<br>182 Saint Kitt And Hevis<br>183 Saint Lunta<br>184 Saint Bartin<br>185 Saint Vincent And The Granadines<br>187 Saint Vincent And The Granadines<br>187 Saint-Daithéleny<br>188 Sama<br>189 Saint Vincent And The Granadines<br>189 Saint Vincent And The Granadines<br>189 Saint Vincent And The Granadines<br>189 Saint Vincent And The Granadines<br>189 Saint Vincent And The Granadines<br>199 Saint Vincent And The Granadines<br>199 Saint Vincent And The Granadines<br>199 Saint Vincent And The Granadines<br>199 Saint Vincent And The Granadines<br>199 Saint Vincent And The Granadines<br>199 Saint Vincent And The Granadines<br>199 Saint Vincent And The Granadines<br>199 Saint Vincent And The Granadines<br>199 Saint Vincent And The Granadines<br>199 Saint Vincent And The Granadines<br>199 Saint Vincent And The Granadines<br>190 Saint Vincent And The Granadines<br>190 Saint Vincent And The Granadines<br>191 Saint Vincent And The Granadines<br>192 Saint Vincent And The Granadines<br>193 Saint Vincent And The Granadines<br>193 Saint Vincent And The Granadines<br>193 Saint Vincent And The Granadines<br>193 Saint Vincent And The Granadines<br>193 Saint Vincent And The Granadines<br>194 Saint Vincent And The Granadines<br>195 Saint Vincent And The Granadines<br>195 Saint Vincent And The Granadines<br>197 Saint Vincent And The Granadines<br>198 Saint And The Granadines<br>198 Saint And The Granadines<br>199 Saint And The Granadines<br>199 Sai | Canan JEnd<br>Canan JEnd<br>Canan JEnd<br>Canan JEnd |
| Learn from another Set U                                   | 198 Solmen Talanda<br>199 Somalia<br>200 Somaliland<br>201 North Africa                                                                                                    |                                                      |
| GL Chart Wizard                                            | and I sussed and I as I                                                                                                    |                                                      |
| COAGenerator                                               |                                                                                                    |                                                      |
|                                                            |                                                                                                    |                                                      |
|                                                            |                                                                                                    |                                                      |
| •                                                          |                                                                                                    |                                                      |
| 1 mar                                                      |                                                                                                    |                                                      |

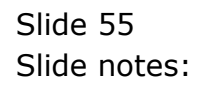

| 호 IES Cliont v8.30 : My IES                                                              |                                                                                                    | LIC <mark>X</mark>                                |
|------------------------------------------------------------------------------------------|----------------------------------------------------------------------------------------------------|---------------------------------------------------|
| Help Walab Correctient Logicity Co                                                       | npanion Wizard How do 1 CataMarts Automotive Automotives Cathor Here                                                                                                    |                                                   |
|                                                                                          | (0) • <b>«</b> » • • • •                                                                                                    | (4) (2) (X)                                       |
| IES Busin                                                                                | ess Setup Wizard                                                                                                    |                                                   |
| Set up functions a<br>for new implement                                                  | ul data upload options <u>Knowledge Base</u>                                                                                                    |                                                   |
|                                                                                          | SINGLE SELECT: COUNTRIES                                                                                                    |                                                   |
|                                                                                          | SELECT                                                                                                    | 1                                                 |
| Primary Setup<br>Blatt Primary Sat Ly<br>Inhorit Structures<br>Learn from another Sat Ly | 181 Soint Helene<br>182 Saint Kitz Anf Bevis<br>183 Soint Louis<br>184 Soint Louis<br>184 Saint Flerre Anf Hapelon<br>186 Saint Vincent Anf The Brenadines<br>187 Saint-barthéleay<br>188 Same<br>199 Saint Arabia<br>191 Screpal<br>193 Septhelles<br>193 Septhelles<br>194 Starres Jannes<br>195 Singepote<br>195 Singepote<br>196 Singepote<br>196 Singepote<br>196 Solowan Talands<br>199 Sosalla<br>200 Sosalland | Cren 45142<br>Cren 4514<br>Cren 4514<br>Cren 4514 |
| GL Chart Wizard                                                                          |                                                                                                    |                                                   |
| COA Generator                                                                            | SenifALL Ston Fulline Cantal OK                                                                                                    |                                                   |
|                                                                                          |                                                                                                    |                                                   |
| Set.                                                                                     |                                                                                                    |                                                   |
| 1                                                                                        |                                                                                                    |                                                   |
|                                                                                          |                                                                                                    |                                                   |

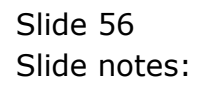

| 155.6                    | Selection Dialog                                                      |                                                                                 |                                         |       | ×             |
|--------------------------|-----------------------------------------------------------------------|---------------------------------------------------------------------------------|-----------------------------------------|-------|---------------|
| C.                       | kency.                                                                |                                                                                 |                                         |       |               |
| Set up for<br>for new ir | e will now input the base Cuarenc<br>connended to use the internation | a to use for this Business domailed in<br>al 3-char cultering code; e.g. USD, 2 | South Affecs If w<br>AR, IDPL SBD, elec | Filed | •             |
| Primary S<br>Blad Frim   |                                                                       | 1440 B                                                                          |                                         |       | -11           |
|                          |                                                                       | Worth/Fen Toke                                                                  | 02 General Ledger                       | -     | CIDED 1       |
| Inherit Structu          | ires                                                                  | Balacces Tiele Of                                                               | 02 General Ladger                       | 2     | 10000 - 10000 |
| Learn from enother S     | alth Arac                                                             |                                                                                 |                                         |       |               |
| GL Chart Wize            | ard                                                                   |                                                                                 |                                         |       |               |
| COA Gene                 | alon area                                                             |                                                                                 |                                         |       |               |
|                          |                                                                       |                                                                                 |                                         |       |               |

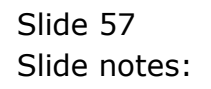

| E IES Client v8.3 | IO : My IES                               |                                                                                                    |                                                                                                    |                                                                                                    |      |           |              |
|-------------------|-------------------------------------------|----------------------------------------------------------------------------------------------------|----------------------------------------------------------------------------------------------------|----------------------------------------------------------------------------------------------------|------|-----------|--------------|
| Help Infolab Com  | Logoff Con                                | ipanion Wizard How do 1 DetaM                                                                                                    | lats and marked                                                                                                | With Arca (10) Her                                                                                                    |      |           |              |
| (), and ()        | 0                                         |                                                                                                    |                                                                                                    | And a subset of the local division of the local division of the lo | _    | (4)       | (x) == (x) = |
|                   |                                           | and the second second sec | 2.0                                                                                                    |                                                                                                    |      |           |              |
|                   |                                           |                                                                                                    | d                                                                                                    |                                                                                                    |      |           |              |
|                   |                                           |                                                                                                    | The second second second second second second second second second second second second second second second s |                                                                                                    |      |           |              |
|                   | Set up functions an<br>for new implements | d data upload options<br>ations,                                                                                                    | EINOMESIS                                                                                                    | ALDANA ALTA                                                                                                    | 6 P  |           |              |
|                   | a stand and see the set                   | lender -                                                                                                    |                                                                                                    |                                                                                                    | ~    |           |              |
|                   |                                           |                                                                                                    |                                                                                                    |                                                                                                    | 2.01 | -         |              |
|                   |                                           |                                                                                                    |                                                                                                    |                                                                                                    |      | A DAY     |              |
|                   |                                           |                                                                                                    |                                                                                                    |                                                                                                    |      |           |              |
|                   |                                           |                                                                                                    |                                                                                                    |                                                                                                    |      |           |              |
|                   | Primary Setup                             |                                                                                                    |                                                                                                    | Data Tako On                                                                                                    |      |           |              |
|                   | Rhart Primary Sof Lts.                    | 122341                                                                                                    | 344                                                                                                    | Table Dr. Black David                                                                                                    | -    | Cinon     |              |
|                   | 4400.0001.000.000                         | 437                                                                                                    | 100                                                                                                    | Lake in, mart read                                                                                                    | -    | and state |              |
|                   |                                           |                                                                                                    | Nociofiles Tive                                                                                                | 02 General Ledger                                                                                                    | *    | Open      |              |
|                   | Inherit Structures                        |                                                                                                    | Balacces Tinle Cit                                                                                             | 02 General Ledger                                                                                                    |      | 0000 J    |              |
| 14                | earn from another Set Us                  |                                                                                                    |                                                                                                    |                                                                                                    |      |           |              |
| 1.0               | New Arrange and the second second         | 410                                                                                                    |                                                                                                    |                                                                                                    |      |           |              |
|                   | GL Chart Wirard                           |                                                                                                    |                                                                                                    |                                                                                                    |      |           |              |
|                   | or community                              |                                                                                                    |                                                                                                    |                                                                                                    |      |           |              |
|                   | COA Generation                            | -Frid                                                                                                    |                                                                                                    |                                                                                                    |      |           |              |
| 100               |                                           |                                                                                                    |                                                                                                    |                                                                                                    |      |           |              |
|                   |                                           |                                                                                                    |                                                                                                    |                                                                                                    |      |           |              |
|                   |                                           |                                                                                                    |                                                                                                    |                                                                                                    |      |           |              |
|                   |                                           |                                                                                                    |                                                                                                    |                                                                                                    |      |           |              |

Slide 58 Slide notes:

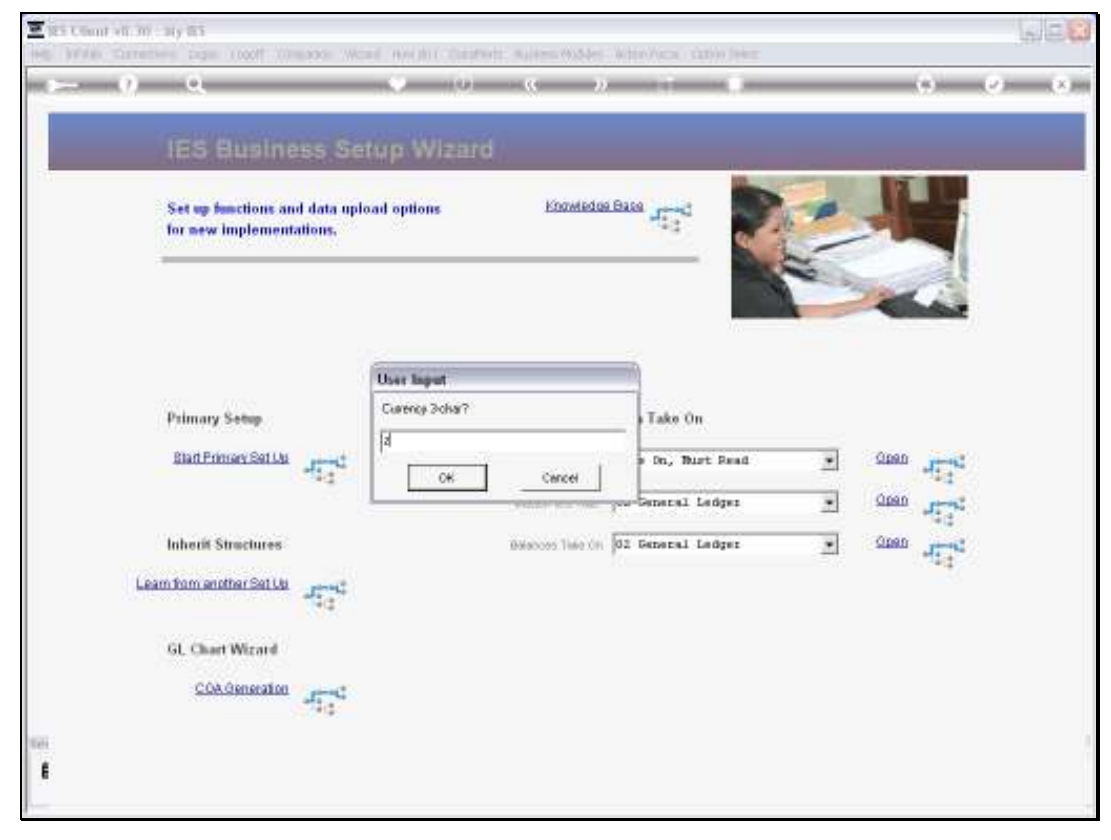

Slide 59 Slide notes:

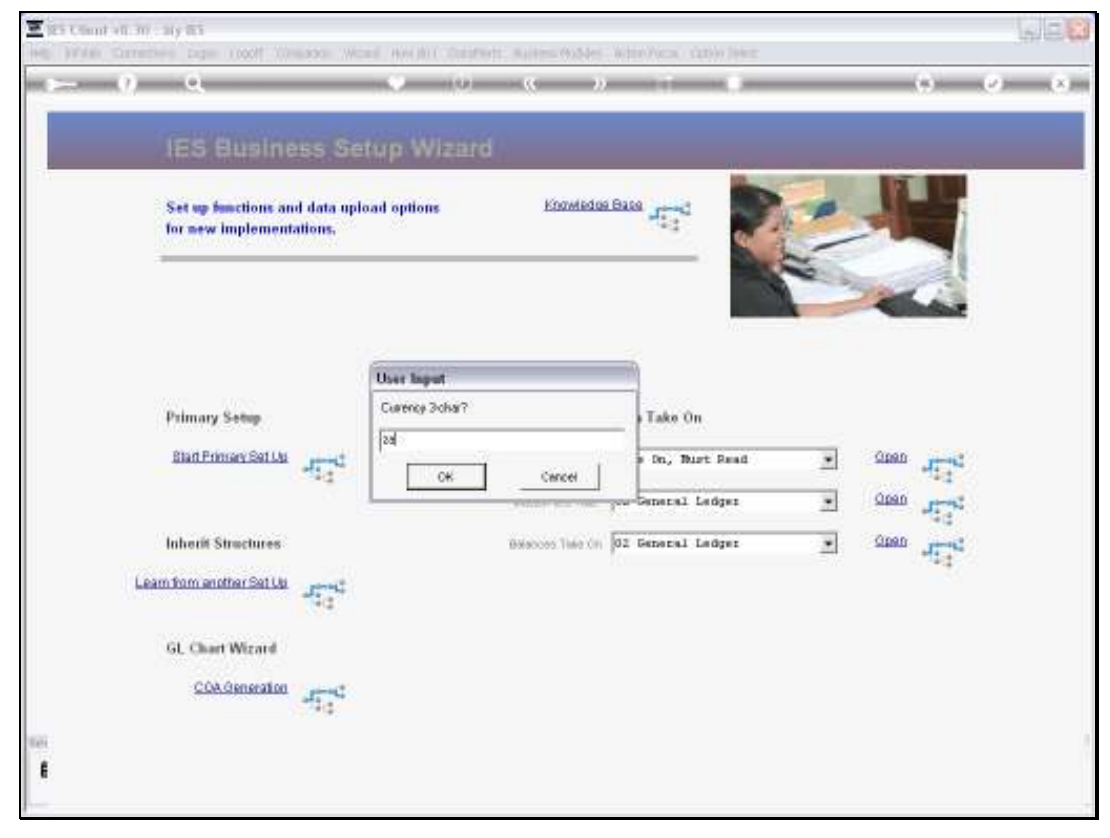

Slide 60 Slide notes:

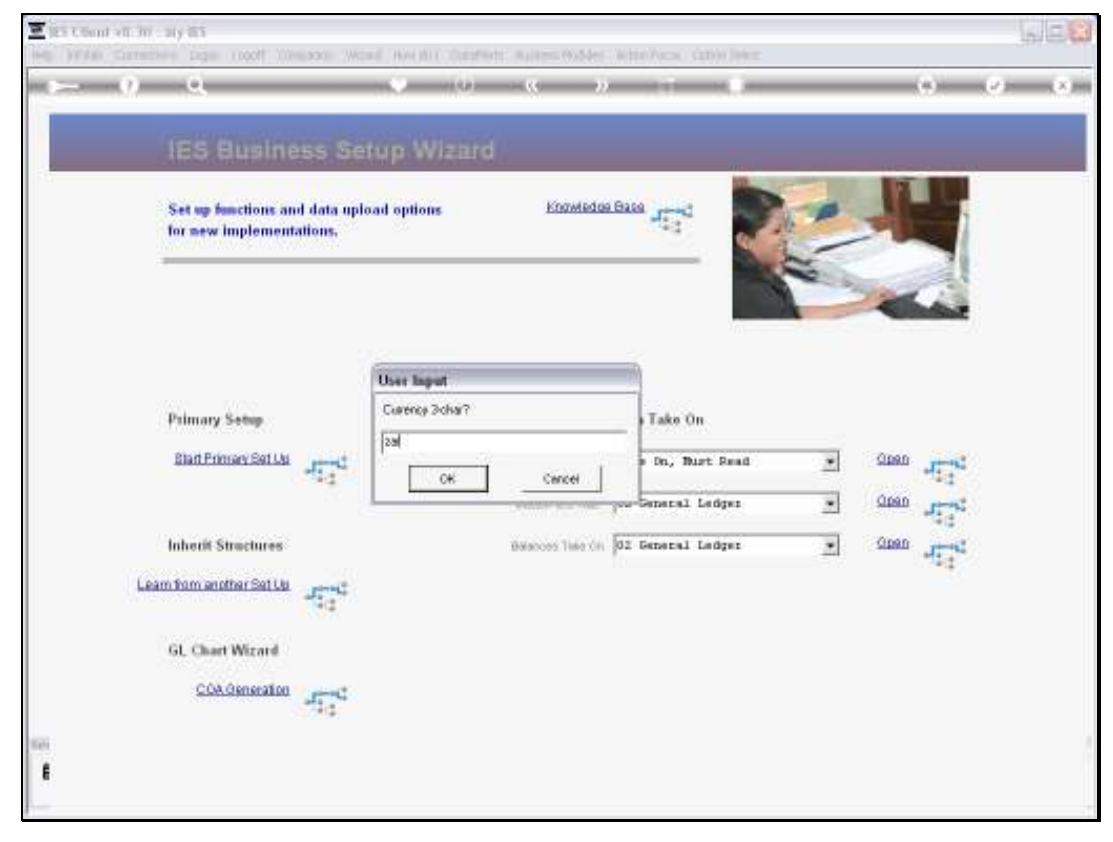

Slide 61 Slide notes:

| E US Client v8.30 | My IES                                   |                                                                                                    |                                          |                               |      |             | U.C.X   |
|-------------------|------------------------------------------|----------------------------------------------------------------------------------------------------|------------------------------------------|-------------------------------|------|-------------|---------|
| Help Wolab        | Logoff Con                               | epanion Wizard How do I Data                                                                                                    | Mats Automotivation                      | - Weber/Vecas, state(e) (Herr |      |             |         |
|                   |                                          |                                                                                                    | - (C )                                   | and the second second         |      | (7)         | (x) (x) |
|                   |                                          | and the second second second second second second second second second second second second second second second                                                                                                    | -                                        |                               |      |             |         |
|                   |                                          |                                                                                                    |                                          |                               |      |             |         |
|                   |                                          |                                                                                                    | 100 2010 201                             |                               |      |             |         |
|                   | Set up functions an<br>for new implement | d data upload options<br>ations.                                                                                                    | Engwiedg                                 | A DARS - FOR                  | 1    |             |         |
|                   | Contractor Contractor                    | Contraction of the Contraction of the Contraction o |                                          |                               | h    |             |         |
|                   |                                          |                                                                                                    |                                          |                               | 2. 5 |             |         |
|                   |                                          |                                                                                                    |                                          |                               |      | Carlos P    |         |
|                   |                                          |                                                                                                    |                                          |                               |      |             |         |
|                   |                                          |                                                                                                    |                                          |                               |      |             |         |
|                   | Dalman Same                              |                                                                                                    |                                          | Bata Taka On                  |      |             |         |
|                   | Plining Semp                             |                                                                                                    |                                          | Data Fake Off                 |      |             |         |
|                   | Blad Primary Set Us                      | AT THE                                                                                                    | 100                                      | Take Dn. Burt Read            |      | CLEAN AREAS |         |
|                   |                                          |                                                                                                    | Wootoffee Trive                          | 02 General Ledger             |      | Cipen       |         |
|                   |                                          |                                                                                                    | 11.12.12.12.12.12.12.12.12.12.12.12.12.1 | Sec. 201                      | -    | 0000        |         |
|                   | Inherit Structures                       |                                                                                                    | Belacios, Time Citi                      | 02 General Ledger             | -    | ATTAC +     |         |
| Les               | am from another Set Up                   | Janet.                                                                                                    |                                          |                               |      |             |         |
|                   |                                          | (4.2                                                                                                    |                                          |                               |      |             |         |
|                   | GL Chart Wizard                          |                                                                                                    |                                          |                               |      |             |         |
|                   | COA Generation                           | 1                                                                                                    |                                          |                               |      |             |         |
|                   |                                          | 414                                                                                                    |                                          |                               |      |             |         |
| 168               |                                          |                                                                                                    |                                          |                               |      |             |         |
| 6                 |                                          |                                                                                                    |                                          |                               |      |             |         |
| -                 |                                          |                                                                                                    |                                          |                               |      |             |         |

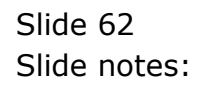

| 6                  |                                                                  |                                         |                         | _    | 101        |
|--------------------|------------------------------------------------------------------|-----------------------------------------|-------------------------|------|------------|
| IES B              | Selection Dialog                                                 |                                         |                         |      |            |
|                    | peoly primary 1 as percentage, e                                 | g val de Laci Anni                      |                         |      |            |
| Set up for         | Vervill now specify the current Ta                               | # 2 POLVAT/PPN/GET/GCT                  |                         | Next |            |
| TOT NEW II         | there will be no such Texin the?                                 | locounts, then please opecity "10".     |                         |      |            |
| V<br>t             | vhen specifying a %, please state<br>5.55% yournay state "15.99" | # with up to 2 decimals e.g. for 10.005 | Lyou date "10" while to |      |            |
|                    |                                                                  |                                         |                         |      |            |
|                    |                                                                  |                                         |                         |      |            |
|                    |                                                                  |                                         |                         |      |            |
| Primary S          |                                                                  |                                         |                         |      |            |
|                    |                                                                  |                                         |                         |      |            |
| andring            | - 21                                                             |                                         | THE REAL PROPERTY.      |      | -73        |
|                    |                                                                  | Montriffer Title                        | 02 General Ledger       | 2    | Coon James |
| Inherit Struc      | tures                                                            | Balaboes Time On                        | 02 General Ledger       |      | Steel      |
| 1720122012202      | Sat Us                                                           |                                         |                         |      |            |
| Learn from another | 42                                                               |                                         |                         |      |            |
| Learn from another |                                                                  |                                         |                         |      |            |
| GL Chart W         | tard                                                             |                                         |                         |      |            |
| GL Chart Wi        | zard                                                             |                                         |                         |      |            |
| GL Chart Wi        | erater altered                                                   |                                         |                         |      |            |

Slide notes: We also choose the primary Tax Rate for VAT or the local tax type if not VAT.

| E IES Client v8.30 | My IES                |                                                                                                    |                     |                            |      |                                                                                                    |         |
|--------------------|-----------------------|----------------------------------------------------------------------------------------------------|---------------------|----------------------------|------|----------------------------------------------------------------------------------------------------|---------|
| Help Infolsb       | Logoff Con            | ipanion Wizerd How do I DistaM                                                                                                    | lats and many state | Water/Vical, (2000) (Herr  |      |                                                                                                    |         |
| 100                | <u>a</u>              |                                                                                                    | (C)                 | And a second second second |      | (9)                                                                                                    | (2)(X)- |
|                    |                       |                                                                                                    | 2.1                 |                            |      |                                                                                                    |         |
|                    | IES Busine            | iss Setup Wizari                                                                                                    | d                   |                            |      |                                                                                                    |         |
|                    |                       |                                                                                                    | Konstado            | - Barro                    |      |                                                                                                    |         |
|                    | for new implements    | d data upload options<br>ations,                                                                                                    | EINOTEN             |                            | 6 -  |                                                                                                    |         |
|                    | and should be also    |                                                                                                    |                     |                            | ~    |                                                                                                    |         |
|                    |                       |                                                                                                    |                     |                            | 10 m | 1                                                                                                    |         |
|                    |                       |                                                                                                    |                     |                            | 1    | Contraction of the local division of the local division of the loc |         |
|                    |                       |                                                                                                    |                     |                            |      |                                                                                                    |         |
|                    |                       |                                                                                                    |                     |                            |      |                                                                                                    |         |
|                    | Primary Setup         |                                                                                                    |                     | Data Tako On               |      |                                                                                                    |         |
|                    | Blatt Primary Set Up  | and a                                                                                                    | Test.               | Take Dr. Burt Read         |      | Open ment                                                                                                    |         |
|                    |                       | and the second second s | 1000                | 1                          |      | 41.14                                                                                                    |         |
|                    |                       |                                                                                                    | Wordpriften Titke   | 02 General Ledger          | -    | CODED JERS                                                                                                    |         |
|                    | Inherit Structures    |                                                                                                    | Balacces Time City  | 02 General Ledger          |      | Steel and                                                                                                    |         |
| Les                | m from enother Set Up | and a second                                                                                                    |                     |                            |      | *4                                                                                                    |         |
| 1,000              |                       | fta <sup>T</sup>                                                                                                    |                     |                            |      |                                                                                                    |         |
|                    | GL Chart Wizard       |                                                                                                    |                     |                            |      |                                                                                                    |         |
|                    |                       |                                                                                                    |                     |                            |      |                                                                                                    |         |
|                    | COA Generation        | 474                                                                                                    |                     |                            |      |                                                                                                    |         |
| 1685               |                       |                                                                                                    |                     |                            |      |                                                                                                    |         |
| E                  |                       |                                                                                                    |                     |                            |      |                                                                                                    |         |
| -                  |                       |                                                                                                    |                     |                            |      |                                                                                                    |         |

Slide 64 Slide notes:

|     | Q.                                                      | · · · · · · ·     | <i>»</i>                 |     |             |
|-----|---------------------------------------------------------|-------------------|--------------------------|-----|-------------|
|     | IES Business S                                          | etup Wizard       |                          |     |             |
|     | Set up functions and data n<br>for new implementations, | pload options E82 | TEL BALG BALG            |     |             |
|     |                                                         |                   |                          | 2   |             |
|     |                                                         | user text input   |                          |     |             |
|     | Primary Settip                                          | 5                 | Take On                  |     |             |
|     | Elad Primary Set Us                                     |                   | s Do., Bust Read         | •   | 190 Jan 190 |
|     | - 43                                                    | CHIC CHIC         | er                       | - 6 | 000 000     |
|     | Johnnit Structuras                                      | provide the       | No. 12 Departs Linders   | -   | Den         |
| 100 | Intern Discutter                                        | 100000000         | and the second second to |     | -12         |
| Le  | am from another Set Us                                  |                   |                          |     |             |
|     | GL Chart Wirard                                         |                   |                          |     |             |
|     | or commentation                                         |                   |                          |     |             |
|     | COAGeneration of the                                    |                   |                          |     |             |
|     |                                                         |                   |                          |     |             |
|     |                                                         |                   |                          |     |             |

Slide 65 Slide notes:

|    | Q.                                                      | - (0 - K          |                       |   | (*) (*) (*) |
|----|---------------------------------------------------------|-------------------|-----------------------|---|-------------|
|    | IES Business S                                          | etup Wizard       |                       |   |             |
|    | Set up functions and data u<br>for new implementations, | pload options E00 |                       |   |             |
|    |                                                         |                   |                       | 2 |             |
|    |                                                         | wer text input    | 1                     |   |             |
|    | Primary Settep                                          | Tas X             | Tako On               |   |             |
|    | Blart Primary Set Us                                    | 14                | , P Dn, Burt Read     | • | 280         |
|    | -14                                                     | CH CHIO           | ei                    | - | 190 perm"   |
|    | Inharit Structuras                                      | Balances 1        | and 02 Several Ladrer |   | 12 C        |
| 36 | ninetin officialities                                   |                   |                       |   |             |
|    | 100                                                     |                   |                       |   |             |
|    | GL Chart Wizard                                         |                   |                       |   |             |
|    | COA Generation                                          |                   |                       |   |             |
|    | 5.44                                                    |                   |                       |   |             |
|    |                                                         |                   |                       |   |             |

Slide 66 Slide notes:

| E IES Client v8.30 | My IES                                   |                                                                                                    |                     |                                                                                                    |       |             | ule <u>x</u> |
|--------------------|------------------------------------------|----------------------------------------------------------------------------------------------------|---------------------|----------------------------------------------------------------------------------------------------|-------|-------------|--------------|
| Help Wolab         | Logoff Con                               | ipanion Wizard How do I DataM                                                                                   | lats and end of the | - Additro/Vacas ( stati) in Defent                                                                                                    |       |             |              |
| int                | 9                                        |                                                                                                    | - (( )              | And in case of the local division of the local division of the loc |       | (9)         | (2) (X)      |
|                    | and the second second second             | and the second second second second second second second second second second second second second second secon | 20                  |                                                                                                    |       |             |              |
|                    |                                          |                                                                                                    | d                   |                                                                                                    |       |             |              |
| 10                 |                                          |                                                                                                    |                     |                                                                                                    |       |             |              |
|                    | Set up functions an<br>for new implement | d data upload options<br>ations                                                                                 | Knowledg            | a Based aread                                                                                                    | F.P.  |             |              |
|                    | the set with presidents                  |                                                                                                    |                     |                                                                                                    | -     |             |              |
|                    |                                          |                                                                                                    |                     |                                                                                                    | 2. 51 | and a l     |              |
|                    |                                          |                                                                                                    |                     |                                                                                                    |       | Contact of  |              |
|                    |                                          |                                                                                                    |                     |                                                                                                    |       |             |              |
|                    |                                          |                                                                                                    |                     |                                                                                                    |       |             |              |
|                    |                                          |                                                                                                    |                     |                                                                                                    |       |             |              |
|                    | Primary Setup                            |                                                                                                    |                     | Data Tako On                                                                                                    |       |             |              |
|                    | Blart Primary Set Us                     | 1000                                                                                                    | 100                 | Take Dn. Burt Read                                                                                                    |       | Steel James |              |
|                    |                                          | 214                                                                                                    | 1000                | En al la la la la la la la la la la la la                                                                                                    | -     | 0000        |              |
|                    |                                          |                                                                                                    | Moder Bes Take      | 02 General Ledger                                                                                                    | 2     | CTRU 11-47  |              |
|                    | Inherit Structures                       |                                                                                                    | Belabors Time City  | 02 General Ladger                                                                                                    | ٠     | Steel and   |              |
| Les                | im from another Set Us                   |                                                                                                    |                     |                                                                                                    |       |             |              |
| 1.00               |                                          | -52                                                                                                    |                     |                                                                                                    |       |             |              |
|                    | 1.00 million (1.00                       |                                                                                                    |                     |                                                                                                    |       |             |              |
|                    | GC Chart Within                          |                                                                                                    |                     |                                                                                                    |       |             |              |
|                    | COA Generation                           | JTTC .                                                                                                    |                     |                                                                                                    |       |             |              |
|                    |                                          |                                                                                                    |                     |                                                                                                    |       |             |              |
| 625                |                                          |                                                                                                    |                     |                                                                                                    |       |             |              |
|                    |                                          |                                                                                                    |                     |                                                                                                    |       |             |              |
| -                  |                                          |                                                                                                    |                     |                                                                                                    |       |             |              |

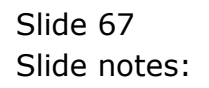

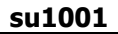

|                                                                      | P22                                                                                                    |                                                                                                    |                                                                      |       |                                               |
|----------------------------------------------------------------------|----------------------------------------------------------------------------------------------------|----------------------------------------------------------------------------------------------------|----------------------------------------------------------------------|-------|-----------------------------------------------|
| IES B                                                                | Selection Dialog                                                                                                    |                                                                                                    |                                                                      |       | ×                                             |
| 1 all on the second                                                  | ImportESBSETUP-IELCEV                                                                                                    |                                                                                                    |                                                                      |       | 1                                             |
| Set up for<br>for new in                                             | The option will now look for TESBS<br>these, or has a different name. Then<br>"Yeed".<br>Hen: "TESBSETUP-161.CSV" is the | ETUP-161 CSV* on the BRECGE Inde<br>descences for the frame or innerest o<br>instruction cel for celling up this Medico | . If the life is not already<br>amentig before choscong<br>/Business | Field | •                                             |
|                                                                      |                                                                                                    |                                                                                                    |                                                                      |       |                                               |
| Primary S<br>Blad Frim                                               | -12                                                                                                    |                                                                                                    |                                                                      |       | 0000                                          |
| Paimary S<br>Slad Frim                                               | -41                                                                                                    | wartseffers Take                                                                                                    | 92 General Ledger                                                    | 2     | 0000 J.1<br>-11                               |
| Primary S<br>Blatt Frim<br>Inherit Str                               | -12                                                                                                    | MicroFiles Tale                                                                                                    | 22 General Ledger<br>32 General Ledger                               | -     | 113<br>1000 153<br>153<br>154                 |
| Primary S<br>Blad Frim<br>Inherit Str<br>Leam from andf              | nctures<br>ar Sattla -1724                                                                                               | WadderFiles Take  <br>Belacces Take On                                                                                  | 72 General Ledger<br>32 General Ledger                               | 2     | 111<br>111<br>111<br>111<br>111<br>111        |
| Primary S<br>Blad Frim<br>Inherit Str<br>Leam form anoth<br>GL Chart | nactures<br>narSattle 452<br>Witcard                                                                                     | Macros/Res. Take  <br>Bioscoss Take Crit                                                                                | 12 General Ledger<br>01 General Ledger                               | -     | 111<br>112<br>112<br>112<br>112<br>112<br>112 |

Slide 68 Slide notes:

| E IES Cliont v8.30                                                                                                    | My IES                                   |                                  |                    |                      |          |       |             |
|----------------------------------------------------------------------------------------------------|------------------------------------------|----------------------------------|--------------------|----------------------|----------|-------|-------------|
| Help Wolso                                                                                                    | Logoff Con                               | epanion Wizard How do I Data     | Mats Automotivate  | with furning and the |          |       |             |
| and Schemen ( ) an                                                                                                    |                                          |                                  | - (( )             |                      |          | (2).  | (2) (X) (X) |
|                                                                                                    | IES Busine                               | ess Setup Wiza                   | rd                 |                      |          |       |             |
|                                                                                                    | Set up functions an<br>for new implement | d data upload options<br>attons. | Ebowledo           | and the sugar        |          | -     |             |
|                                                                                                    |                                          |                                  |                    |                      |          | -     |             |
|                                                                                                    | Primary Setup                            |                                  |                    | Data Take On         |          |       |             |
|                                                                                                    | Blad Primary Set Us                      | 45.74                            | ieu                | Take Da, Burt Read   | 2        | Steen |             |
|                                                                                                    |                                          |                                  | Mocroffies Take    | 02 General Ladger    |          | 0000  |             |
|                                                                                                    | Inherit Structures                       |                                  | Belacces Time (III | 02 General Ladger    | <u>.</u> | Gaso  |             |
| Le                                                                                                    | am Rom another Set Up                    | 45-40<br>5-2                     |                    |                      |          |       |             |
|                                                                                                    | GL Chart Wizard                          |                                  |                    |                      |          |       |             |
|                                                                                                    | COA.Generation                           | ared to                          |                    |                      |          |       |             |
| 141                                                                                                    |                                          |                                  |                    |                      |          |       |             |
| F                                                                                                    |                                          |                                  |                    |                      |          |       |             |
| a second second s |                                          |                                  |                    |                      |          |       |             |

Slide 69 Slide notes:

| E IES Client v8.3 | 30 : My 165                              |                                |                                                                                                    |                                                                                                    |       |            |     |
|-------------------|------------------------------------------|--------------------------------|----------------------------------------------------------------------------------------------------|----------------------------------------------------------------------------------------------------|-------|------------|-----|
| Help Julab        | Logoff Con                               | epanion Webard How o           | lo 1 QataMarts 🚊 👘 🗥 👘                                                                                                    | 2010/1024 (2010)Herr                                                                                                    |       |            |     |
| and Schement ( )  | - 9                                      |                                |                                                                                                    | And a subscript of the local division of the local division of the | _     | (7)        |     |
|                   |                                          | Competence and the             | Description of the local distance of the local distance of the loc |                                                                                                    |       |            |     |
|                   |                                          |                                |                                                                                                    |                                                                                                    |       |            |     |
| 10                |                                          |                                |                                                                                                    |                                                                                                    |       | NY IL      |     |
|                   | Set up functions an<br>for new implement | d data upload optic<br>ations. | ins Knowledg                                                                                                    | ABASA -                                                                                                    | 5 P . |            | 1   |
|                   | and the second second                    |                                |                                                                                                    |                                                                                                    | 2     | -          |     |
|                   |                                          |                                |                                                                                                    |                                                                                                    |       | -          |     |
|                   |                                          |                                |                                                                                                    |                                                                                                    |       | - Chatta   | è i |
|                   |                                          |                                |                                                                                                    |                                                                                                    |       |            |     |
|                   |                                          |                                |                                                                                                    |                                                                                                    |       |            |     |
|                   | Primary Setup                            |                                |                                                                                                    | Data Tako On                                                                                                    |       |            |     |
|                   |                                          |                                |                                                                                                    | diameters and                                                                                                    |       |            |     |
|                   | Blart Proteary Set Up                    | 45.74                          | 186                                                                                                    | Take Do, Burt Read                                                                                                    | 2     | steen atta | •   |
|                   |                                          |                                | Model Frez Toke                                                                                                    | 02 General Ledger                                                                                                    |       | 0000       | 5   |
|                   | Inherit Structures                       |                                | Balabors Tisle (in                                                                                                    | 02 General Ledger                                                                                                    |       | Open       |     |
| 1                 |                                          |                                |                                                                                                    | 10                                                                                                    |       | 42.2       |     |
| 1 28              | Learn from another Set Up                | -Fight                         |                                                                                                    |                                                                                                    |       |            |     |
|                   |                                          |                                |                                                                                                    |                                                                                                    |       |            |     |
|                   | GL Chart Wizard                          |                                |                                                                                                    |                                                                                                    |       |            |     |
|                   | COA.Generation                           | 1 miles                        |                                                                                                    |                                                                                                    |       |            |     |
|                   |                                          | 144                            |                                                                                                    |                                                                                                    |       |            |     |
| Tell.             |                                          |                                |                                                                                                    |                                                                                                    |       |            |     |
| 8                 |                                          |                                |                                                                                                    |                                                                                                    |       |            |     |
|                   |                                          |                                |                                                                                                    |                                                                                                    |       |            |     |

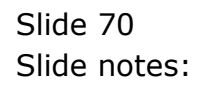

| E IES Client v8.30 | My IES                                   |                                   |                                  |                        |   |              |     |
|--------------------|------------------------------------------|-----------------------------------|----------------------------------|------------------------|---|--------------|-----|
| Help Wolab         | Logoff Con                               | apanion Wizard How do I           | CataMarts Contraction Containing | White/Vaca, GD/0 Jaker |   |              |     |
| () =====() ==      | 9                                        |                                   | (i) (c) )                        | and a second second    |   |              | (x) |
|                    | IES Busine                               | ess Setup Wi                      | zard                             |                        |   |              |     |
|                    | Set up functions an<br>for new implement | ol data upload options<br>attons, | Knowledg                         | 15 <sup>-4</sup>       | - | H            |     |
|                    |                                          |                                   |                                  |                        | 2 | -            |     |
|                    | Polyana Polya                            |                                   |                                  | Bata Taha On           |   |              |     |
|                    | Printing Semip                           |                                   |                                  | Cata rate on           |   |              |     |
|                    | Blart Primary Set Us                     | 15.0                              | 100                              | Take Dn. Burt Pead     | - | Gipen Hitte  | ę.  |
|                    |                                          |                                   | MoctorFiles Take                 | 02 General Ledger      |   | Open .       | Ň.  |
|                    | Inherit Structures                       |                                   | Balaboes Tisle Of                | 02 General Ladger      |   | Steel In the | 0   |
| Le                 | am from another Set Us                   | -15 <sup>-42</sup>                |                                  |                        |   | -4           |     |
|                    | GL Chart Wizard                          |                                   |                                  |                        |   |              |     |
|                    | COA.Generation                           | diad .                            |                                  |                        |   |              |     |
| 165                |                                          |                                   |                                  |                        |   |              |     |
| 1                  |                                          |                                   |                                  |                        |   |              |     |
| -                  |                                          |                                   |                                  |                        |   |              |     |

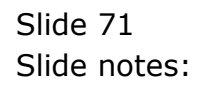

| 200000 (?).00 | - Q                                        |                                |                                     | <i>n</i> 1           |           |   | ÷       | - 0-                  |
|---------------|--------------------------------------------|--------------------------------|-------------------------------------|----------------------|-----------|---|---------|-----------------------|
|               | IES Busine                                 | ss Setup W                     | Izard                               | -                    |           |   |         |                       |
|               | Set up functions and<br>for new implementa | l data upload option<br>tions, | e Ebas                              | ledus Base           | -         |   | -       |                       |
|               |                                            |                                |                                     |                      |           | P | ~       |                       |
|               | Primary Setup                              |                                | IES Client<br>The reliv Corpany Ion | eve sett up för une. | 0n        |   |         |                       |
|               | Blart Friman Set Us                        | 4574                           |                                     |                      | Burt Fead | 2 | L near  |                       |
|               | Inherit Structures                         |                                | Belabors Tel                        | e (m) 02 Gener       | al Ledger | 2 | 0.000 J | 13<br>17 <sup>4</sup> |
| Le            | am from another Set Us                     | 15 <sup>10</sup>               |                                     |                      |           |   |         |                       |
|               | GL Chart Wizard                            |                                |                                     |                      |           |   |         |                       |
|               | COA Owneration                             | 454                            |                                     |                      |           |   |         |                       |
|               |                                            |                                |                                     |                      |           |   |         |                       |

Slide notes: The new Medical business is now set up and ready for use. Optionally, we may wish to set up further Items like Stock, Appointment Books, Patient records or other, but the new enterprise is certainly ready for business.
| E IES Client v8.30 | My IES                                   |                                  |                         |                       |      |           | LID <u>X</u> |
|--------------------|------------------------------------------|----------------------------------|-------------------------|-----------------------|------|-----------|--------------|
| Help Wolab         | Logoff Con                               | ipanion Wizard How do 1 Dal      | aMarts and the could be | With Wax, (10) (Her   |      |           |              |
| () =====()         | - Q                                      | 10.0                             | ( ( )                   | and the second second |      | (9)       | (2) (X)      |
|                    | IES Busine                               | iss Setup Wiza                   | ird                     | 200                   |      |           |              |
|                    | Set up functions an<br>for new implement | d data upload options<br>ations, | Koowledg                | 1811 IC               | 1/10 | -         |              |
|                    |                                          |                                  |                         |                       |      |           |              |
|                    | Primary Setup                            |                                  |                         | Data Tako On          |      |           |              |
|                    | Blad Primary Set Us                      | 1110                             | ieu                     | Take Da, Must Pead    |      | Steel .   |              |
|                    |                                          |                                  | Voctor/Res Trike        | 02 General Ledger     | 2    | 0000      |              |
|                    | Inherit Structures                       |                                  | Balaboes Tine Cit       | 02 General Ledger     | 2    | Steel and |              |
| Le                 | am from another Set Up.                  | -5 <sup>-40</sup>                |                         |                       |      |           |              |
|                    | GL Chart Wizard                          |                                  |                         |                       |      |           |              |
|                    | COA Generation                           | dind<br>11                       |                         |                       |      |           |              |
| 100                |                                          |                                  |                         |                       |      |           |              |
| 8                  |                                          |                                  |                         |                       |      |           |              |
|                    |                                          |                                  |                         |                       |      |           |              |

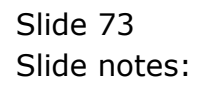

| E IES Client v8. | 30 : My IES                                                                                                    |                             |                             |                                                                                                    |       |             |         |
|------------------|----------------------------------------------------------------------------------------------------|-----------------------------|-----------------------------|----------------------------------------------------------------------------------------------------|-------|-------------|---------|
| Help Javolab     | Logoff Gon                                                                                                    | ipanion 'Mizard Ho          | wido 1. QataMarts 🚊 👘 👘 🖓 👘 | ghin/was gain lives                                                                                                    |       |             |         |
| and Street (     | 9                                                                                                    |                             |                             | And a subscript of the local division of the local division of the | _     | (9)         | (2) (X) |
|                  | Company and an other states                                                                                                    | and the second second       | Margaret and                |                                                                                                    |       |             |         |
|                  |                                                                                                    |                             |                             |                                                                                                    |       |             |         |
|                  |                                                                                                    |                             |                             |                                                                                                    |       |             |         |
|                  | Set up functions an<br>for new implement.                                                                                                    | d data upload op<br>ations, | dions Enoweds               | a data                                                                                                    | 6 P - |             |         |
|                  | A CONTRACTOR OF CONTRACTOR OF | 1999.                       |                             |                                                                                                    | 2     |             |         |
|                  |                                                                                                    |                             |                             |                                                                                                    | 2. 54 | -           |         |
|                  |                                                                                                    |                             |                             |                                                                                                    | 4     | Contract of |         |
|                  |                                                                                                    |                             |                             |                                                                                                    |       |             |         |
|                  |                                                                                                    |                             |                             |                                                                                                    |       |             |         |
|                  | Primary Setup                                                                                                    |                             |                             | Data Take On                                                                                                    |       |             |         |
|                  | Blad Primary Set Us                                                                                                    | (10.14)                     | 244                         | Take In Burt Seal                                                                                                    | -     | Open        |         |
|                  |                                                                                                    | 4124                        |                             | take ini, mart renu                                                                                                    |       | and the     |         |
|                  |                                                                                                    |                             | Modarfies Toke              | 02 General Ledger                                                                                                    | 2     | CODED JUNE  |         |
|                  | Inherit Structures                                                                                                    |                             | Balances Time Of            | 02 General Ledger                                                                                                    |       | Gaso James  |         |
| 1.1.1            | Learn from another Set Us                                                                                                    |                             |                             |                                                                                                    |       |             |         |
|                  | NEW MARKAGE NEW                                                                                                    | 110                         |                             |                                                                                                    |       |             |         |
|                  | GL Chart Wirard                                                                                                    |                             |                             |                                                                                                    |       |             |         |
|                  |                                                                                                    |                             |                             |                                                                                                    |       |             |         |
|                  | COA Generation                                                                                                    | -15-C                       |                             |                                                                                                    |       |             |         |
| 100              |                                                                                                    |                             |                             |                                                                                                    |       |             |         |
|                  |                                                                                                    |                             |                             |                                                                                                    |       |             |         |
|                  |                                                                                                    |                             |                             |                                                                                                    |       |             |         |
|                  |                                                                                                    |                             |                             |                                                                                                    |       |             |         |

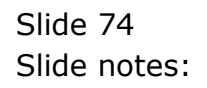